# robosense<sup>®</sup> Lidar

# **RS-Helios-16P**

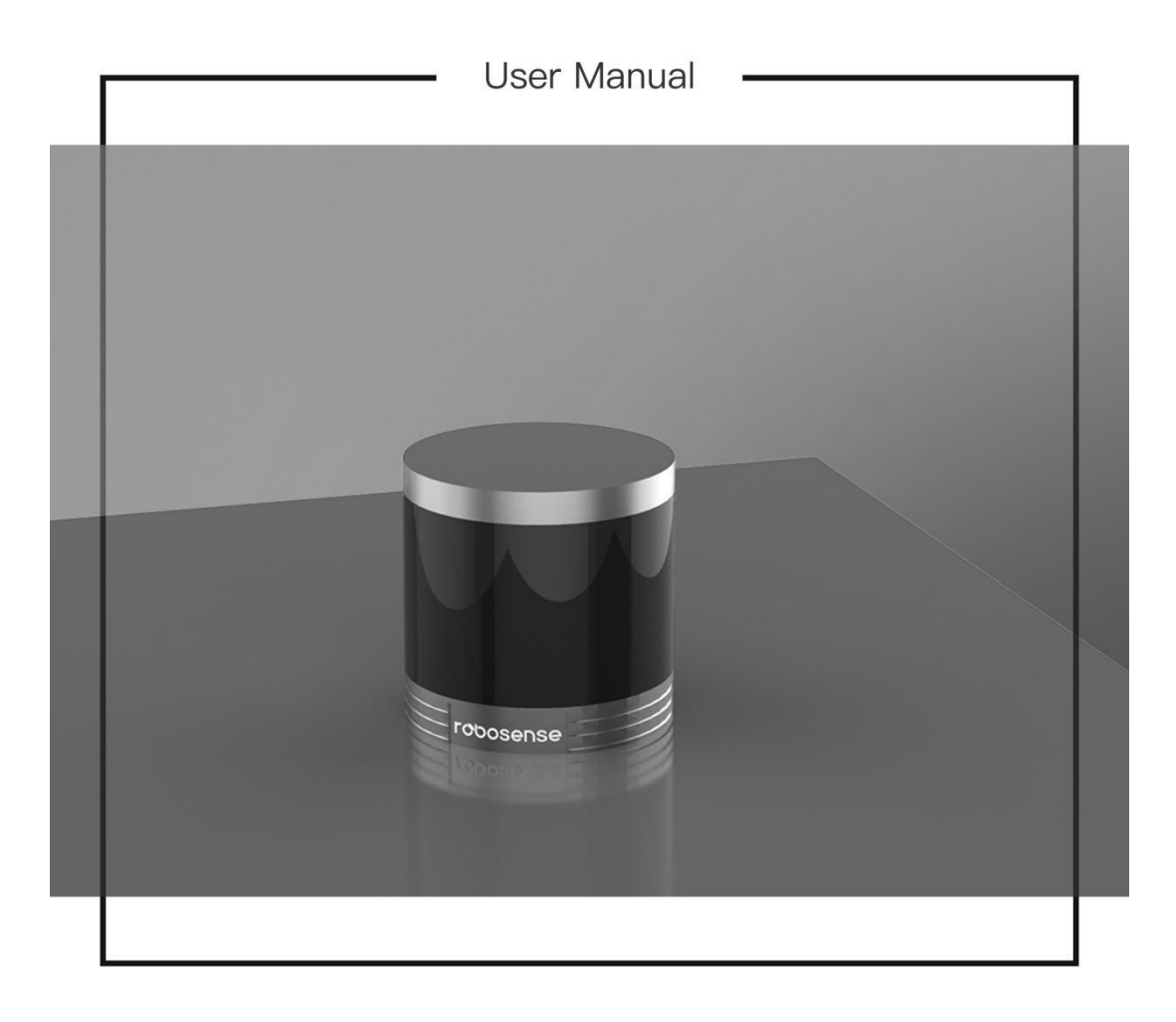

# **Revision History**

| Issue | Modifications                                                                                              | Release Date | Edited by |
|-------|----------------------------------------------------------------------------------------------------|--------------|-----------|
| 1.0.0 | Original issue                                                                                             | 2022-5-9     | RD        |
| 1.0.1 | <ol> <li>Updated Time Synchronization description</li> <li>Updated Firmware Version description</li> </ol> | 2022-6-29    | PD        |

# Terminologies

| MSOP      | Main data Stream Output Protocol                                                  |
|-----------|-----------------------------------------------------------------------------------|
| DIFOP     | Device Info Output Protocol                                                       |
| FOV       | Field Of View                                                                     |
| РТР       | Precision Time Protocol                                                           |
| NTP       | Network Time Protocol                                                             |
| GPS       | Global Positioning System                                                         |
| UTC       | Universal Time Coordinated                                                        |
| Wave_mode | Echo flag                                                                         |
| Protocol  | Protocol version number, 00 represents old version, 01 represents the latest      |
| 11000001  | version                                                                           |
| Тетр      | Sensor temperature information                                                    |
| Resv      | Reserved data flag                                                                |
| Azimuth   | LiDAR horizontal rotation angle                                                   |
| Timestamp | Time stamp which is used to record system time                                    |
| Header    | Frame header in protocol packet                                                   |
| Tail      | Frame tail in protocol packet                                                     |
| Value     | The decimal value obtained after conversion of the corresponding offset byte,     |
| value     | using big-endian mode, with the high bit in the front and the low bit in the back |

# Content

| 1   | Safety Notices1 |           |                                         |    |
|-----|-----------------|-----------|-----------------------------------------|----|
| 2   | Heli            | ios Serie | s Products                              | 2  |
| 3   | Pro             | duct App  | pearance and Interface                  | 3  |
|     | 3.1             | Pr        | oduct Appearance                        | 3  |
|     | 3.2             | Av        | viation Plug and Pin Definition         | 3  |
|     | 3.3             | Int       | terface Box                             | 3  |
| 4   | Unt             | oxing &   | Installation                            | 6  |
|     | 4.1             | Sta       | andard Package                          | 6  |
|     | 4.2             | Se        | nsor Mounting                           | 6  |
|     | 4.3             | Qı        | uick Connection                         | 8  |
| 5   | Sen             | sor Spec  | ifications and Features                 |    |
|     | 5.1             | Se        | nsor Specification                      |    |
|     |                 | 5.1.1     | Parameters                              |    |
|     | 5.2             | Pc        | pint Cloud Display                      |    |
|     |                 | 5.2.1     | Coordinate Mapping                      |    |
|     | 5.3             | Re        | flectivity                              |    |
|     | 5.4             | La        | ser Return Modes                        |    |
|     |                 | 5.4.1     | Principle of Laser Return Modes         |    |
|     |                 | 5.4.2     | Return Mode Flag                        |    |
|     | 5.5             | Ph        | nase Locking                            |    |
|     | 5.6             | Tii       | me Synchronization                      |    |
|     |                 | 5.6.1     | GPS Time Synchronization                |    |
|     |                 | 5.6.2     | The Use of GPS for Time Synchronization |    |
|     |                 | 5.6.3     | PTP Time Synchronization                |    |
|     |                 | 5.6.4     | PTP wiring Method                       |    |
| 6   | Con             | nmunica   | tion Protocol                           |    |
|     | 6.1             | М         | SOP and DIFOP                           |    |
|     | 6.2             | М         | ain Data Stream Output Protocol (MSOP)  |    |
|     |                 | 6.2.1     | Header                                  |    |
|     |                 | 6.2.2     | Data Blocks                             |    |
|     |                 | 6.2.3     | Tail                                    |    |
|     | 6.3             | D€        | evice Info Output Protocol (DIFOP)      |    |
| 7   | Ver             | tical Ang | les and Exact Point Time Calculation    | 25 |
|     | 7.1             | Ch        | nannel Number and Vertical Angle        | 25 |
|     | 7.2             | Ex        | act Point Time Calculation              | 25 |
| 8   | Trou            | ubleshoo  | oting                                   |    |
| Арр | endi            | x A Web   | Interface                               |    |
|     | A.1             | Device l  | nformation Screen                       |    |
|     | A.2             | Device P  | Parameter Setting Screen                |    |
|     | A.3             | Device D  | Diagnostic Screen                       |    |
|     | A.4             | Device/S  | System Upgrade Screen                   |    |
| Арр | endi            | x B Infor | mation Registers                        |    |

|     | B.1 Motor Speed (MOT_SPD)                             |    |
|-----|-------------------------------------------------------|----|
|     | B.2 Ethernet (ETH)                                    |    |
|     | B.3 FOV Setting (FOV_SET)                             |    |
|     | B.4 Motor Phase Offset (MOT_PHASE)                    |    |
|     | B.5 Top Board Firmware Version (TOP_FRM)              |    |
|     | B.6 Bottom Board Firmware Version(BOT_FRM)            |    |
|     | B.7 Motor Firmware Version(MOT_FRM)                   |    |
|     | B.8 Software Version(SOF_FRM)                         |    |
|     | B.9 Corrected Vertical Angle(COR_VERT_ANG)            |    |
|     | B.10 Corrected Horizontal Angle(COR_HOR_ANG)          | 40 |
|     | B.11 Serial Number(SN)                                | 40 |
|     | B.12 Software Version (SOFTWARE_VER)                  | 41 |
|     | B.13 UTC Time (UTC_TIME)                              | 41 |
|     | B.14 STATUS (STATUS)                                  | 41 |
|     | B.15 Fault Diagnosis (FALT_DIGS)                      |    |
|     | B.16 GPRMC Data Packet-ASCII Code Data Type           |    |
| Арр | pendix C RSView                                       | 44 |
|     | C.1 Software Features                                 | 44 |
|     | C.2 Install RSView                                    | 44 |
|     | C.3 Set Up Network                                    | 45 |
|     | C.4 Visualize Streaming Sensor Data                   | 45 |
|     | C.5 Capture Streaming RS-Helios-16P Data to PCAP File | 46 |
|     | C.6 Replay Captured Data from PCAP File               | 47 |
|     | C.7 Set RSView Data Port                              | 50 |
| Арр | pendix D RS-Helios-16P ROS&ROS2 Package               | 51 |
|     | D.1 Install Software                                  | 51 |
|     | D.2 Download & Compile RoboSense LiDAR Driver Package | 51 |
|     | D.3 Configure PC IP                                   | 52 |
|     | D.4 Real Time Display                                 | 52 |
|     | D.5 View Offline Data                                 | 53 |
| Арр | pendix E Mechanical Drawings                          | 54 |
| Арр | pendix F Sensor Cleaning                              | 55 |
|     | F.1 Attention                                         | 55 |
|     | F.2 Required Materials                                | 55 |
|     | F.3 Cleaning Method                                   | 55 |

# 1. Manufacturer Information

Suteng Innovation Technology Co., Ltd. (RoboSense) Building 9, Block 2, Zhongguan Honghualing Industry Southern District, 1213 Liuxian Avenue, Taoyuan Street, Nanshan District, Shenzhen, China Landline: 0755-86325830 Mobile Phone: +86 15338772453(Marketing & Sales Cooperation) Email: service@robosense.cn (New) Working hours from Monday to Friday 09:00-18:00(GMT/UTC +8)

# 2 Disclaimer of Liability

This manual is protected by copyright. Any rights arising from this copyright are owned by RoboSense. Reproduction of this manual or part of the manual is only permitted within the legal scope of the copyright law. Without obtaining any authorization, this document shall not be abridged or translated. The trademarks mentioned in this document are the property of their respective owners. RoboSense reserves all rights.

# **3** Certifications

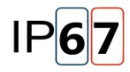

This manual is updated from time to time without prior notice, to get the latest version, please visit RoboSense company website to download or contact the RoboSense Technical Support or Sales.

## **1** Safety Notices

To avoid risks of accidents, damage to sensor or violating of your product warranty, please read and follow the instructions in this manual carefully before operating the product.

• Laser Safety

This product meets the following standards for laser products:

IEC 60825-1:2014;

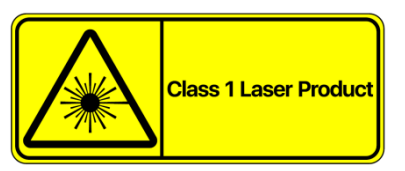

• Please pay attention to the overheating sign on the LiDAR surface to avoid a hot LiDAR surface that may lead to sensor failure or undesirable consequences.

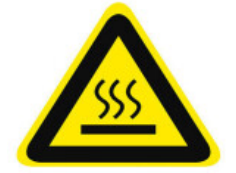

- Retain Instructions The safety and operating instructions should be retained for future reference.
- Heed Warnings All warnings on the product and in the operating instructions should be adhered to.
- Servicing Except for what's described in this manual, the sensor has no field serviceable parts. For servicing, please contact RoboSense sales or the authorized distributors.

# 2 Helios Series Products

| No. | Model       | Number of Channels | FOV       | Remark                           |
|-----|-------------|--------------------|-----------|----------------------------------|
| 1   | Helios-5515 | 32                 | -55°~+15° | Wide FOV                         |
| 2   | Helios-1615 | 32                 | -16°~+15° | Uniform 1°Vertical<br>Resolution |
| 3   | Helios-16P  | 16                 | -15°~+15° | Uniform 2°Vertical<br>Resolution |

This manual is for the Helios-16P product

# 3 Product Appearance and Interface

#### 3.1 Product Appearance

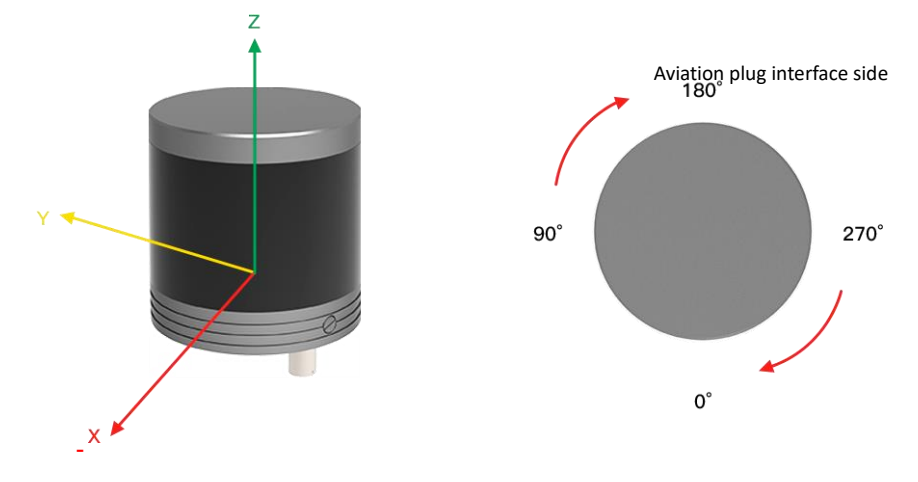

Figure 1 LiDAR Coordinate and Rotation Direction

#### 3.2 Aviation Plug and Pin Definition

RS-Helios-16P has an aviation plug attached to the bottom of the LiDAR, the definitions of the specific pins of the aviation plug are as shown in the table below:

| Pin | Color  | Function  | Operating<br>Voltage Range | Working Current | Other         |
|-----|--------|-----------|----------------------------|-----------------|---------------|
| 1   | Red    | PWR       | 9~32V                      | 1.2A            |               |
| 2   | Black  | PWR       | 0.011                      |                 |               |
| 3   | Gray   | GND       | /                          | 1 24            |               |
| 4   | Blue   | GND       | ,                          | 1.27            | /             |
| 5   | Brown  | GPS_PPS   | 3~15V                      |                 | /             |
| 6   | White  | GPS_GPRMC | -15V~+15V                  |                 |               |
| 7   | Purple | SYNC_OUT1 |                            | /               |               |
| 8   | Green  | SYNC_OUT2 | (~2 2)/                    |                 |               |
| 9   | Orange | TRD_N     | 0 3.50                     |                 | Twisted Pair  |
| 10  | Yellow | TRD_P     |                            |                 | i wisteu Fall |

Figure 2 Definition of Pins of Aviation Plug

#### 3.3 Interface Box

The RS-Helios-16P comes with an Interface Box, which has 2 LED lights and provides convenient connection to power, RJ45 Ethernet, and GPS. (The length of the integrated cable attached to the

Interface Box of the aviation plug version LiDAR is 3 meters, for other cable lengths, please contact RoboSense technical support).

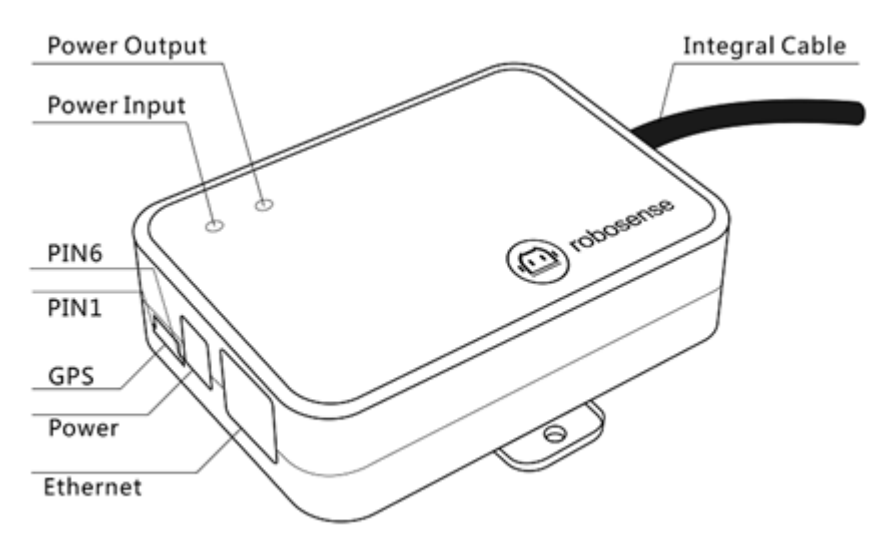

Figure 3 Definition of Interface Box Ports

Specifications of Interface Box ports:

Table 1 Interface Box Port Specification

| No. | Port        | Specification                    |
|-----|-------------|----------------------------------|
| 1   | Power Input | Standard DC 5.5-2.1 connector    |
| 2   | Network     | Standard RJ45 Ethernet connector |
| 3   | GPS timing  | SH1.0-6P Female connector        |

#### 3.3.1 Power

The power supply interface on the Interface Box is a standard DC 5.5-2.1 connector.

There are 2 LEDs in the Interface Box: when the power input is normal, the red LED lights up; when the power output is normal, the green LED lights up. If the power indicator is dimmed, the Interface BOX may not work properly. Please check whether the power input is normal. If the power input is normal, the Interface BOX may be damaged. Please contact RoboSense technical support & sales for help.

#### 3.3.2 RJ45 Ethernet Port

The network interface on the Interface Box follows the EIA/TIA568 standard.

#### 3.3.3 GPS Time Synchronization

RS-Helios-16P uses GPS for Time Synchronization: the GPS REC receives GPS UART standard input; GPS PULSE

receives GPS PPS information input.

The definitions of pins of the GPS port are detailed in the figure below:

| Pin No. | Function  |
|---------|-----------|
| 1       | GPS_PPS   |
| 2       | +5V       |
| 3       | GND       |
| 4       | GPS_GPRMC |
| 5       | GND       |
| 6       | SYNC_OUT1 |

Table 2 GPS Port Definition

Note: When the "ground" of RS-Helios-16P is connected to an external system, the negative polarity ("ground") of the external system and the "ground" of the GPS system must share a non-isolated common ground.

# 4 Unboxing & Installation

#### 4.1 Standard Package

The table below lists the contents of a standard RS-Helios-16P package from the factory.

| No. | Contents       | SPEC/QTY           |
|-----|----------------|--------------------|
| 1   | Lidar          | RS-Helios-16P*1    |
| 2   | Interface Box  | 3M *1              |
| 3   | Power Adapter  | DC12Vx3.34A/40W *1 |
| 4   | Power Cable    | 1.2M *1            |
| 5   | Ethernet Cable | 1.5M *1            |
| 6   | Screw Pack     | M3X8 *4, M3X12 *4  |

Table 3 Standard Factory Package of the RS-Helios-16P

Note: There might be variants of the sensor and accessories that you are going to purchase or interested in, please confirm the details with RoboSense Sales.

#### 4.2 Sensor Mounting

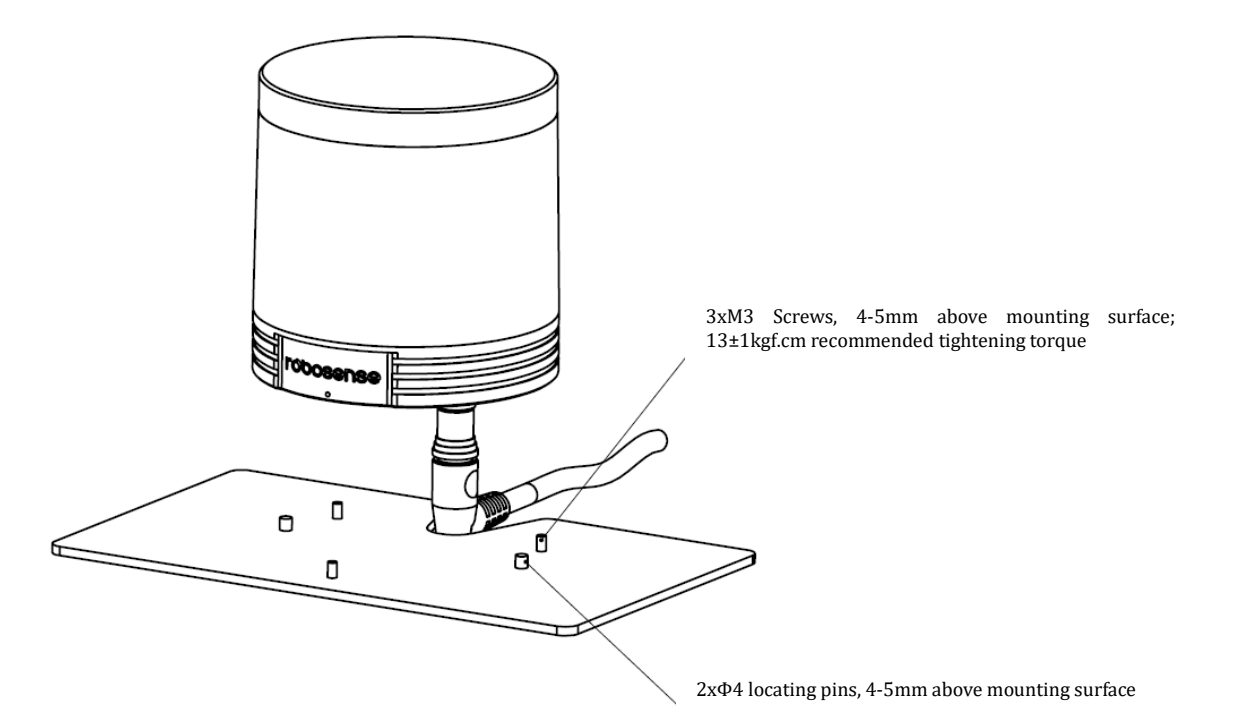

Figure 4 LiDAR Mounting Details

#### Screw Specifications

GB/T70.1, M3x12, hexagon socket head, material SCM435, electroplated trivalent chromium black zinc, grade 10.9, with drop resistance coating.

GB/T70.1, M3x8, hexagon socket head, material SCM435, electroplated trivalent chromium black zinc, grade 10.9, with drop resistance coating.

#### Mounting Requirements

- 1) The mounting surface should be as flat as possible with the flatness be better than 0.05mm;
- Use 3xM3 mounting screws to fix the LiDAR on the mounting surface, the screw should be 4~5mm above the mounting surface, the recommended tightening torque is 13±1kgf.cm;
- Use 2xΦ4 locating pins to locate the LiDAR on the mounting surface, the pin should be 4~5mm above the mounting surface.

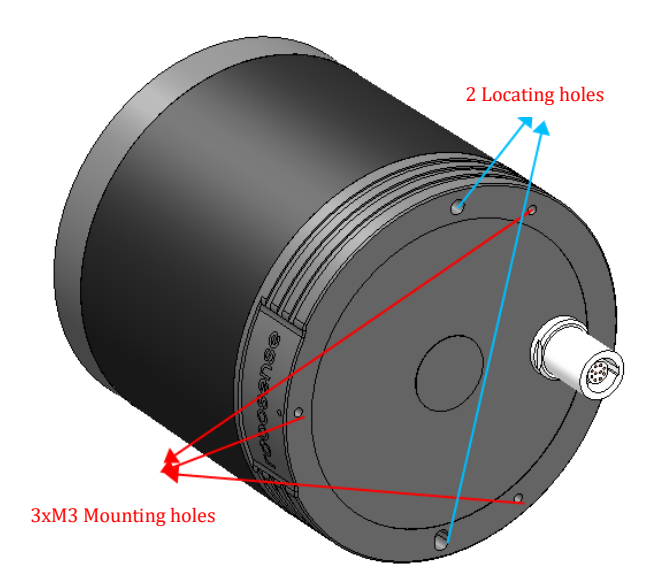

Figure 5 LiDAR Mounting Holes & Locating Holes Diagram

#### Mounting Bracket Rigidity Requirements

The mounting bracket where the LiDAR is attached to should be rigid enough to ensure LiDAR in a stable operating state under various working conditions. Therefore, it is required that the first-order modal frequency of the LiDAR and the mounting bracket should be greater than 50Hz, and avoiding frequency range of 100~110Hz and 280-290Hz;

The LiDAR will be subjected to various random vibrations, mechanical shocks and other operating conditions during use. Under these conditions, the bracket needs to be strong enough to bear a relatively large load.

Make sure the following requirements are met when mounting the LiDAR:

1) The mounting surface of the LiDAR should be flat and uneven surfaces should be avoided.

- 2) The precise locator pins on the mounting base should strictly follow the dimensions of the locator holes at the bottom of the LiDAR, and the height of the locator pin should not be higher than 4mm. We recommend using aluminum alloy for the mounting base material, which facilitates heat dissipating of the LiDAR during operating.
- 3) If there are contact mounting surfaces on the top and bottom of the LiDAR, please ensure that the distance between the mounting surfaces is greater than the height of the LiDAR to avoid squeezing the LiDAR.
- 4) When connecting cables of the LiDAR, make sure not to pull the cable too tightly, and keep the cables in a slack state.

#### 4.3 Quick Connection

Users are allowed to configure the network settings of the RS-Helios, which is set at the factory with default IP and port numbers, as shown in the table below:

|               | IP Address    | MSOP Port No. | DIFOP Port No. |
|---------------|---------------|---------------|----------------|
| RS-Helios-16P | 192.168.1.200 | 6699          | 7788           |
| Computer      | 192.168.1.102 |               |                |

Table 4 Factory Default Network Configuration

To establish communication between the LiDAR and computer, it's required to set the computer's IP address to the same network segment as the LiDAR, for example 192.168.1.x (the value of x could be from 1 to 254), and the subnet mask to 255.255.255.0. If you don't know the network configuration of the LiDAR, please connect the LiDAR to computer and use wireshark to capture the LiDAR data packets to analyze.

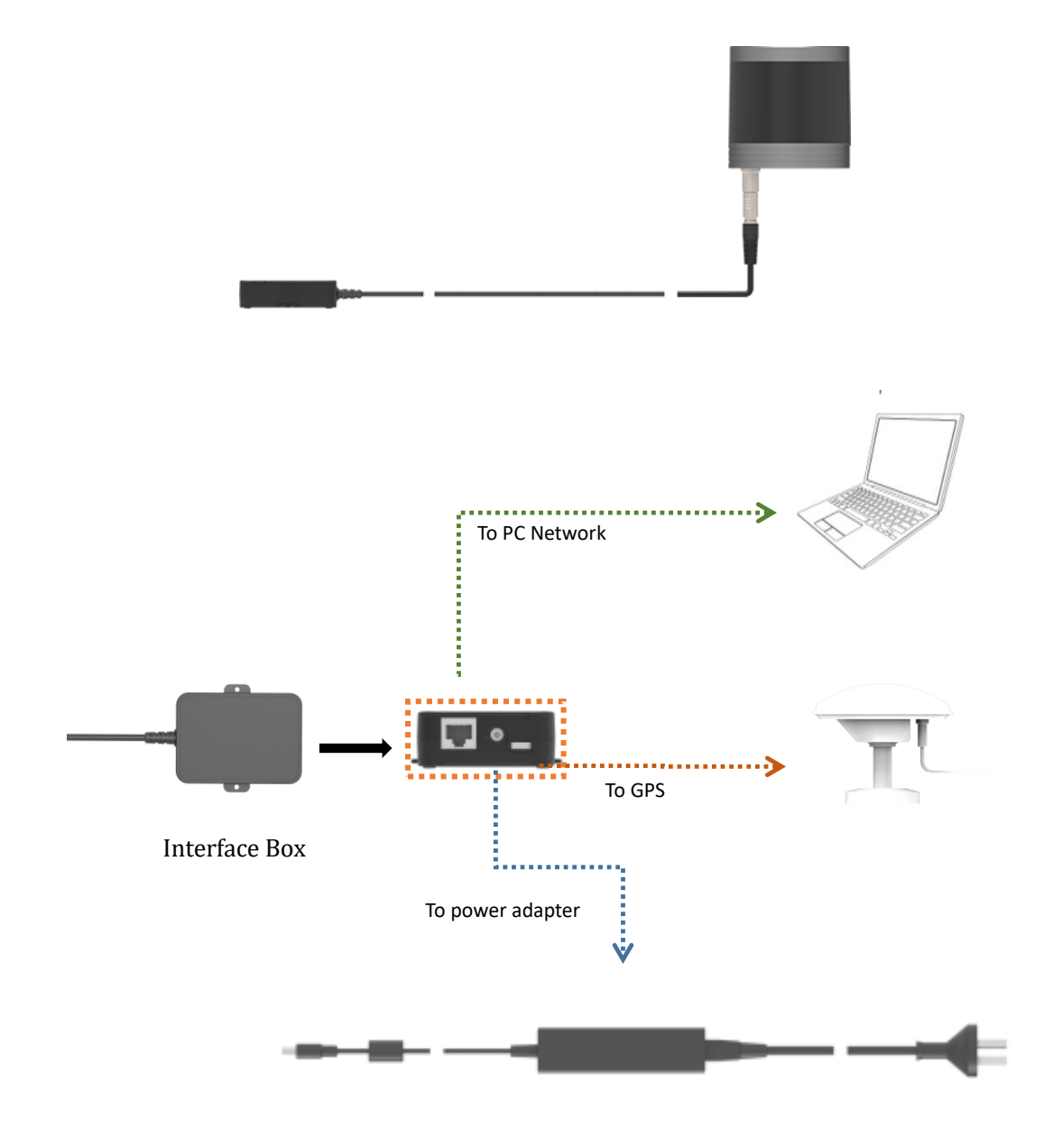

The wiring diagram of the Interface Box connection is as shown in the figure below:

Figure 6 Interface Box Connection

# 5 Sensor Specifications and Features

#### 5.1 Sensor Specification<sup>1</sup>

#### 5.1.1 Parameters

| Sensor                                                                       |                                                                |                                            |                                |  |
|------------------------------------------------------------------------------|----------------------------------------------------------------|--------------------------------------------|--------------------------------|--|
| Laser Channels                                                               | 16                                                             | FOV(Horizontal)                            | 360°                           |  |
| Laser Wavelength                                                             | 905nm                                                          | FOV(Vertical)                              | + 15° to -15°(30°<br>in total) |  |
| Laser Emission Angle<br>(Full Angel)                                         | Horizontal: 1.6mrad<br>Vertical: 6.9 mrad                      | Angular Resolution<br>(Horizontal)         | 0.2°/ 0.4°                     |  |
| Laser Safety                                                                 | Class 1 Eye-safe                                               | Angular Resolution<br>(Vertical)           | 2°                             |  |
| Measurement Range                                                            | 0.2m to 150m (90m @10%<br>Reflectivity NIST, refer to Table 5) | Ranging Accuracy<br>(Typical) <sup>2</sup> | ±2cm                           |  |
| Blind Distance                                                               | 0.2m                                                           | Frame Rate                                 | 10Hz/ 20 Hz                    |  |
| Rotation Speed 600/ 1200 rmp(10/20Hz)                                        |                                                                |                                            |                                |  |
|                                                                              | Output                                                         |                                            |                                |  |
| Data Rate 288,000pts/s (Single Return Mode); 576,000pts/s (Dual Return Mode) |                                                                |                                            |                                |  |
| Ethernet                                                                     | nernet 100M-Base-T1                                            |                                            |                                |  |
| Data Output Protocol UDP packets over Ethernet                               |                                                                |                                            |                                |  |
| UDP Packets Content                                                          | 3D Coordinates, Calibrated Reflectivity                        | y Measurements, Time Sta                   | mps                            |  |
|                                                                              | Mechanical                                                     |                                            |                                |  |
| Operating Voltage                                                            | 9V - 32V                                                       | Dimension                                  | φ97.5mm * H100<br>mm           |  |
| Power Consumption                                                            | 11W(Typical)                                                   | Operating<br>Temperature <sup>3</sup>      | -30°C to +60°C                 |  |
| Weight                                                                       | 0.99kg(LiDAR body)                                             | Storage Temperature                        | -40°C to +85°C                 |  |
| Time Synchronization                                                         | \$GPRMC with 1PPS, PTP&gPTP                                    | Sensor Protection                          | IP67                           |  |

<sup>&</sup>lt;sup>1</sup> The data above is only for serial production products, and may not be applicable to any samples, testing devices and other non-production versions. If you have any questions, please contact RoboSense Sales.

<sup>&</sup>lt;sup>2</sup> The ranging accuracy takes a 50% NIST diffuse reflector as the target. The test results may be affected by environment conditions, including but not limited to factors such as ambient temperature and target distance. The accuracy value is applicable to most channels, and there may exists differences between some channels.

<sup>3</sup> The operating temperature of the device may be affected by environment conditions, including but not limited to factors such as ambient light and airflow changes.

| Channel No. | Vertical Angle (°) | 10% NIST(m) | Range (m) |
|-------------|--------------------|-------------|-----------|
| 1           | 13°                | 90          | 120       |
| 2           | 15°                | 90          | 120       |
| 3           | 9°                 | 90          | 150       |
| 4           | 11°                | 90          | 120       |
| 5           | 5°                 | 90          | 150       |
| 6           | 7°                 | 90          | 150       |
| 7           | 1°                 | 90          | 150       |
| 8           | 3°                 | 90          | 150       |
| 9           | -3°                | 90          | 150       |
| 10          | -1°                | 90          | 150       |
| 11          | -7°                | 90          | 150       |
| 12          | -5°                | 90          | 150       |
| 13          | -11°               | 90          | 120       |
| 14          | -9°                | 90          | 150       |
| 15          | -15°               | 90          | 120       |
| 16          | -13°               | 90          | 120       |

Table 5 Ranging Capability of LiDAR Channel

#### 5.2 Point Cloud Display

#### 5.2.1 Coordinate Mapping

Since the data packet output by the LiDAR only provides the horizontal rotation angle and distance parameters, in order to present a 3D point cloud image, the angle and distance information in polar coordinates need to be converted into x, y, z coordinates in the Cartesian coordinate system, and the conversion formula is as follows:

$$\begin{cases} x = r \cos(\omega) \sin(\alpha); \\ y = r \cos(\omega) \cos(\alpha); \\ z = r \sin(\omega); \end{cases}$$

Where r is the measured distance,  $\omega$  is the vertical angle of the laser,  $\alpha$  is the horizontal rotation angle of the laser in the Polar Coordinate System, and x, y, z are the coordinate values in the Cartesian Coordinate System.

Note 1: ROS source code of RS-Helios-16P has by default completed the coordinate conversion to conform to the right-handed coordinate system of ROS. The X-axis of ROS is the positive Y direction in Figure 1, and the Y-axis of ROS is the negative X direction in Figure 1.

Note 2: The origin of the LiDAR sensor coordinate is 63.5mm above the LiDAR base, on the center axis.

#### 5.3 Reflectivity

reports the reflectivity value of 255.

RS-Helios-16P measures the reflectivity of objects. The reflectivity is an index that measures the ability of an object to reflect light and is greatly related to the material of the object itself. Therefore, the reflectivity information can be used to distinguish objects of different materials. RS-Helios-16P reports calibrated reflectivity values from 0 to 255, among which diffuse reflectors report values from 0 to 100, and retroreflectors report values from 101 to 255. Black objects are with low reflectivity values, white objects are with high reflectivity values, the most ideal reflection

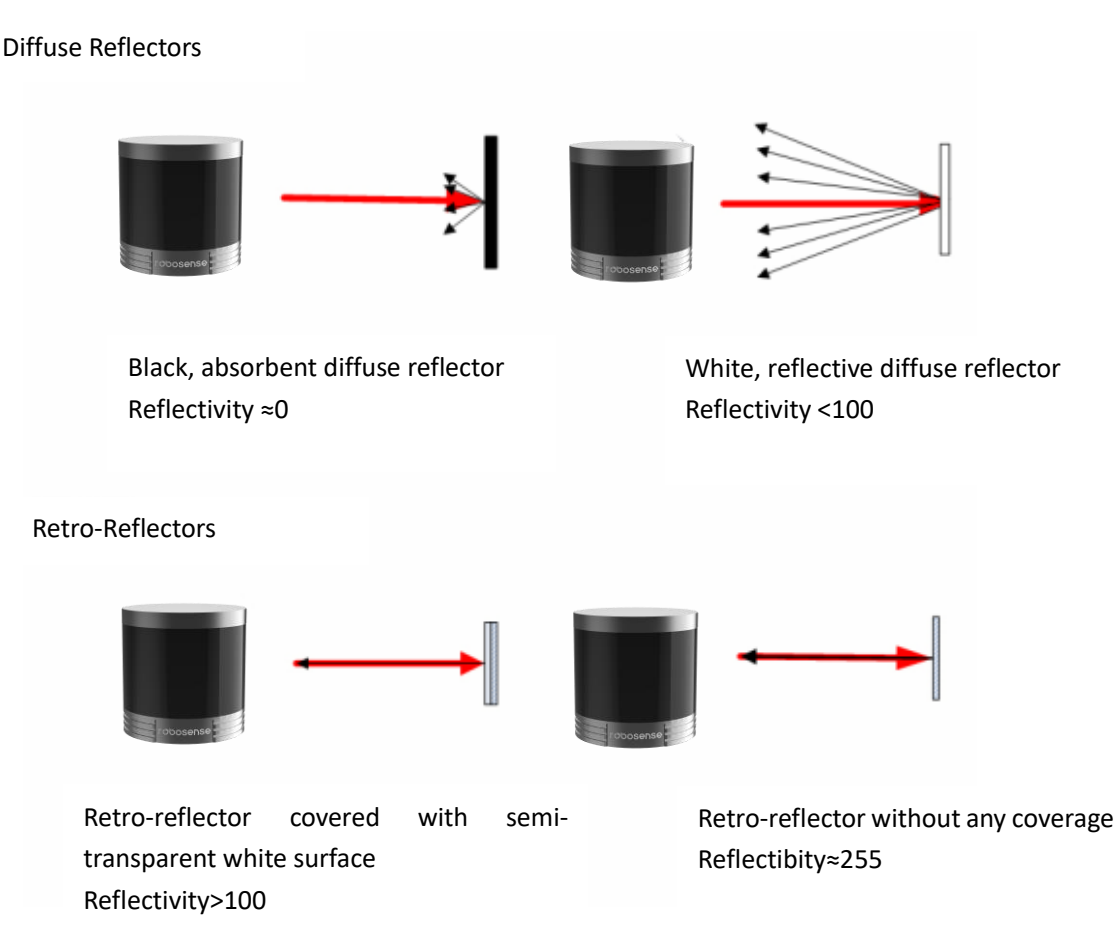

Figure 7 Definition of Reflectivity

#### 5.4 Laser Return Modes

#### 5.4.1 Principle of Laser Return Modes

RS-Helios-16P supports multiple laser return modes, namely: Strongest, First, Last and Dual. When set to Dual Return mode, the details of the target will increase, and the volume of data is twice that in the Single Return mode.

Due to beam divergence, multiple laser returns are possible from any single laser shot. After a laser pulse is hot, the beam size becomes larger and larger as it travels in the air, when a beam is large

enough to hit multiple objects, it will produce multiple reflections.

RS-Helios-16P analyzes the received multiple returns, and can be set to only report the strongest return, first return or the last return each time, or the strongest and last return, the strongest and first return, the first and the last return at the same time, depending on the laser return mode settings. If it is set to the strongest return mode, only the value of strongest return will be reported. Similarly, if is set to the last return mode, only the value of the last return will be reported.

#### Note:

1. The sensor records two returns only when the distance between two objects is 1 meter or more.

2. When a laser pulse hits only one object, there is only the strongest return.

3. When a laser pulse hits two solid walls or other objects at two different distances, two returns will be produced. In this case, there are two situations:

(1) When the strongest return is not the last return, the strongest and last return will be reported;

(2) When the strongest return is the last return, the strongest return and the second strongest return will be reported.

#### 5.4.2 Return Mode Flag

The RS-Helios-16P is set in the Strongest Return mode at factory by default. If you need to change this settings, please refer to Appendix A.2 in this user manual for instructions. The 300th byte in a DIFOP packet is the flag of return mode, which corresponds to the following:

| Flag | Return Mode      |
|------|------------------|
| 00   | Dual Return      |
| 04   | Strongest Return |
| 05   | Last Return      |
| 06   | First return     |

#### Table 6 Return Mode Flag

#### 5.5 Phase Locking

The phase locking feature, when a PPS pulse signal is triggered, askes the RS-Helios-16P to rotate to a specific angle to fire laser pulses. When multiple RS-Helios-16P sensors are used at the same time, the relative rotation angle between them is kept unchanged. The normal phase locking requires the normal and stable PPS pulse triggering signal.

Figure 7 shows the RS-Helios-16P set with different phases. The red arrows indicate the firing angle of the sensor's laser at the moment it receives the rising edge of the PPS signal. In the cases below: 0 degrees, 135 degrees, and 270 degrees respectively.

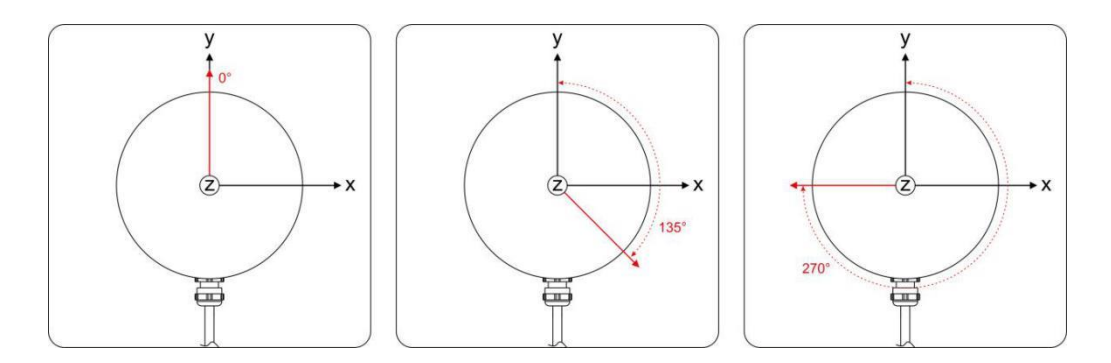

Figure 8 RS-Helios-16P Different Phase Settings

Using the RS-Helios-16P Web Interface, users can check and modify the Phase Locking settings, click **Setting > Phase Lock Setting,** for the "Phase Lock" parameter setting. The phase locking value can be set from 0 to 359.

#### 5.6 Time Synchronization

RS-Helios-16P supports GPS+PPS and PTP time synchronization methods. Users can use the RS-Helios-16P Web Interface to set the time synchronization modes. (Please refer to Appendix A.2 for detailed instructions of setting by using Web Interface.)

RS-Helios-16P can be connected to an external GPS module and can synchronize the sensor system time with the time provided by the GPS.

#### 5.6.1 GPS Time Synchronization

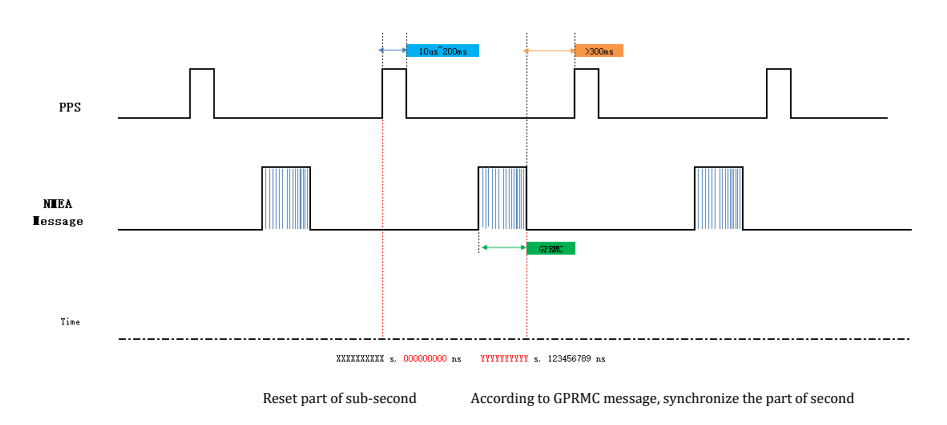

Figure 9 GPS Time Synchronization Timing Diagram

The GPS module continuously sends GPRMC message and PPS synchronization pulse signals to the sensor. The PPS synchronization pulse width is from 20ms to 200ms, and the GPRMC message must be sent within 500ms after the rising edge of the PPS synchronization pulse.

#### 5.6.2 The Use of GPS for Time Synchronization

The GPS\_REC interface in the Interface Box of the RS-Helios-16P follows the RS232 level standard, as shown in the table below:

| Level | Receive Pin Definition        |                               |  |  |  |  |  |  |  |  |
|-------|-------------------------------|-------------------------------|--|--|--|--|--|--|--|--|
|       | GPS REC                       | GPS PULSE                     |  |  |  |  |  |  |  |  |
|       | Receive the RS232 serial data | Receive the positive          |  |  |  |  |  |  |  |  |
|       | output by the GPS module      | synchronization pulse signal  |  |  |  |  |  |  |  |  |
| RS232 |                               | output by the GPS module, the |  |  |  |  |  |  |  |  |
|       |                               | level is required to be       |  |  |  |  |  |  |  |  |
|       |                               | 3.0V~15.0V                    |  |  |  |  |  |  |  |  |

#### Table 7 GPS Receive Pin Definition

Note 1: The GPS\_REC interface in the RS-Helios-16P Interface Box is the SH1.0-6P female connector, and the pin definition is as shown in Figure 2.

The external GPS module needs to set the serial output baud rate to 9600bps, 8 bits, no parity, 1 stop bit. RS-Helios-16P only accepts the GPRMC sentence sent by the GPS module. The standard structure of the GPRMC sentence is as follows:

#### \$GPRMC,<1>,<2>,<3>,<4>,<5>,<6>,<7>,<8>,<9>,<10>,<11>,<12>\*hh

- <1> UTC Time
- <2> Receiver status, A=active, V=void
- <3> Latitude
- <4> Latitudinal hemisphere N (northern hemisphere) or S (southern hemisphere)
- <5> Longitude
- <6> Longitudinal hemisphere E (east longitude) or W (west longitude)
- <7> Speed over the ground(knots)
- <8> Track made good (degrees True)
- <9> UTC date
- <10> Magnetic declination
- <11> Magnetic declination direction, E (east) or W (west)
- <12> Mode indicator (A=autonomous, D=differential, E=estimated, N=not valid)

\* The last hh is the XOR sum of all characters from \$ to \*

#### Note:

1. The sending time interval of 1 PPS pulse needs to be controlled within 1s±100us;

2. The status bit in the GPRMC message must be A valid before time synchronization is allowed; 3. The length of GPRMC messages sent by existing GPS modules on the market is not consistent. The length of GPRMC messages reserved in the DIFOP packet of RS-Helios-16P is compatible with the GPRMC message format sent by most GPS modules on the market. If any incompatibility occurs, please contact RoboSense technical support.

#### 5.6.3 PTP Time Synchronization

PTP (Precision Time Protocol) is a time synchronization protocol, which itself is only used for highprecision time synchronization between devices, but it can also be borrowed for frequency synchronization between devices. Compared with various existing time synchronization mechanisms, PTP has the following advantages:

1) Compared with NTP (Network Time Protocol), PTP can meet higher-precision time synchronization requirements. NTP can generally only achieve sub-second time synchronization accuracy, while PTP can reach sub-microsecond time synchronization accuracy.

2) Compared with GPS (Global Positioning System), PTP has lower construction and maintenance costs, and can be used independently from the GPS.

#### 5.6.4 PTP wiring Method

To use the PTP synchronization method, you need to make the following preparations, and then connect according to the connection method shown in the figure below:

1) Select PTP mode in the web interface (please see Appendix A.2 Web Interface configuration);

- 2) Prepare a PTP Master timing host (plug and play, no additional configuration required);
- 3) Ethernet switch;
- 4) Device supporting PTP protocol

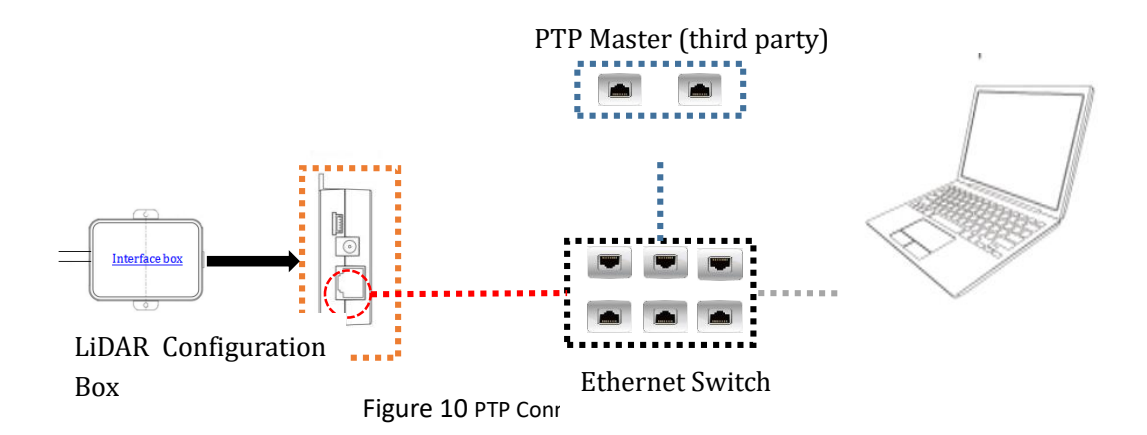

#### Note:

1. The PTP Master timing equipment is a third-party equipment that needs to be purchased by the user independently, which is not included in the RoboSense standard product shipping package.

2. As a PTP Slave device, our LiDAR only obtains the time sent by the PTP Master, and does not make accuracy judgments. If the time of the LiDAR deviates from the real time, please check whether the time provided by the PTP Master is accurate;

3. After the LiDAR is synchronized, the PTP Master is disconnected, and the time in the point cloud data packet will be superimposed according to the LiDAR's internal clock, and it will be reset after the LiDAR is powered off and restarted.

## 6 Communication Protocol

The communication between RS-Helios-16P and computer is through Ethernet and by sending UDP packets. There are mainly two types of communication protocols, as shown in the following table:

| Protocol                              | Abbreviation | Function                     | Туре | Packet Size |
|---------------------------------------|--------------|------------------------------|------|-------------|
| Main data Stream<br>Output Protocol   | MSOP         | Output measured<br>data      | UDP  | 1248 bytes  |
| Device Information<br>Output Protocol | DIFOP        | Output sensor<br>information | UDP  | 1248 bytes  |

| Table 8 | Communication | Protocols |
|---------|---------------|-----------|
|---------|---------------|-----------|

Note: The following sections describe and define the valid payload (1248byte) of the protocols.

- 1) The main data stream output protocol MSOP, encapsulates the distance, angle, reflectivity and other information measured by the LiDAR into an UDP packet and outputs to the computer;
- 2) Device information output protocol DIFOP, outputs various configuration information of the current state LiDAR to the computer;

#### 6.1 MSOP and DIFOP

The UDP packet sent by RS-Helios-16P has a payload of 1248 bytes, the data structure of the main data stream output protocol (MSOP) and device information output protocol (DIFOP) is as shown in the figure below:

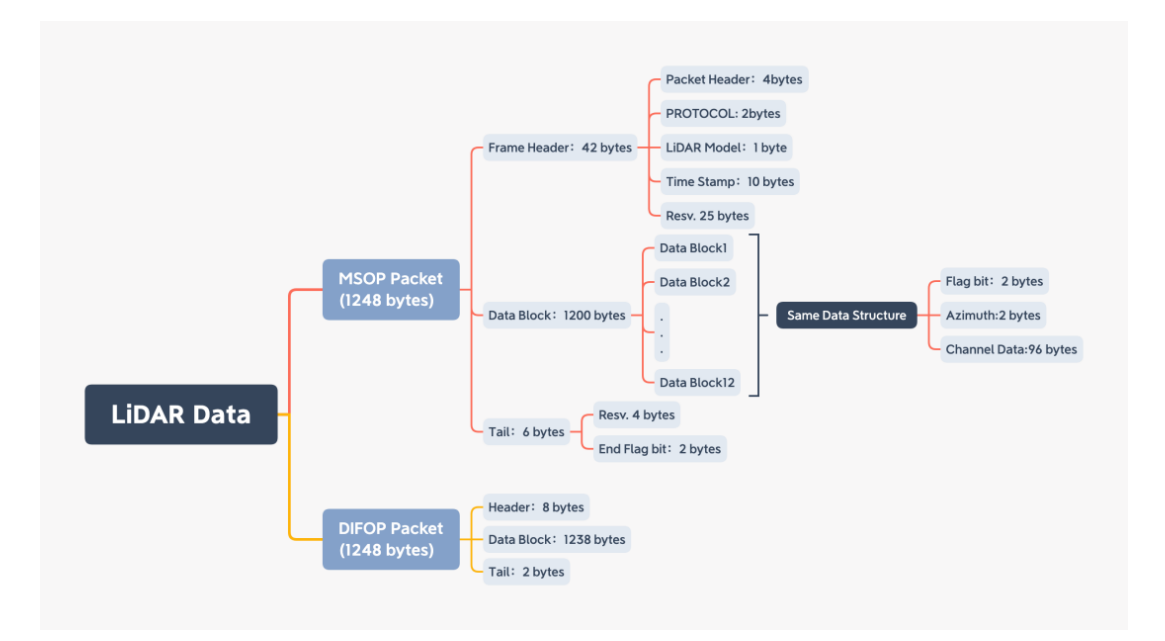

Figure 11 UDP Packet Structure

#### 6.2 Main Data Stream Output Protocol (MSOP)

Main data Stream Output Protocol is abbreviated as MSOP

I/O type: device output, computer analysis

Default port number: 6699

#### 6.2.1 Header

The header has 42 bytes and is used to identify the beginning of the UDP data packet. The structure of the Header is as shown in the table below:

| Header (42 bytes)                       |        |                  |                                                                                                    |  |  |  |  |  |  |  |
|-----------------------------------------|--------|------------------|----------------------------------------------------------------------------------------------------|--|--|--|--|--|--|--|
| Field                                   | Offset | Length<br>(byte) | Description                                                                                                    |  |  |  |  |  |  |  |
| Header ID                               | 0      | 8                | 55_aa_05_5a                                                                                                    |  |  |  |  |  |  |  |
| Protocol Version                        | 4      | 2                | 00_01                                                                                                    |  |  |  |  |  |  |  |
| Resv                                    | 6      | 2                |                                                                                                    |  |  |  |  |  |  |  |
| Top Board Sending<br>Packet Count       | 8      | 4                | 4 Bytes in total, form a sequence with a increment of 3                                                                                                    |  |  |  |  |  |  |  |
| Bottom Board<br>Sending Packet<br>Count | 12     | 4                |                                                                                                    |  |  |  |  |  |  |  |
| Resv                                    | 16     | 1                |                                                                                                    |  |  |  |  |  |  |  |
| Range Resolution                        | 17     | 1                | 1:0.25cm; 0: 0.5cm                                                                                                    |  |  |  |  |  |  |  |
| Angle pulse interval count              | 18     | 2                | Unit: us                                                                                                    |  |  |  |  |  |  |  |
| Timestamp                               | 20     | 10               | First 6 Bytes are second bits, last 4 bytes are microsecond bits                                                                                                    |  |  |  |  |  |  |  |
| Resv                                    | 30     | 1                |                                                                                                    |  |  |  |  |  |  |  |
| LiDAR Model                             | 31     | 1                | Identify LiDAR model<br>0x01:RSLiDAR-16<br>0x02:RS-LiDAR-32<br>0x03:RS-Bpearl<br>0x04:RS-Ruby<br>0x05:RS-Ruby Lite<br>0x06:RS-Helios-5515<br>0x07: RS-Helios-1615, RS-Helios-16P |  |  |  |  |  |  |  |
| Resv                                    | 32     | 10               | Reserved for future updates                                                                                                    |  |  |  |  |  |  |  |

Table 9 MSOP Header

Note: The time stamp is used to record the time of the sensor system, with a resolution of 1us. Please refer to the definition of time in Appendix B.13.

#### 6.2.2 Data Blocks

As shown in the table below, the Data Blocks in the MSOP packet store the data measured by the sensor, and has a total of 1200 bytes. There are a total of 12 data blocks in one MSOP Packet. Each data block has 100 bytes and represents a complete measurement. Each data block starts with a 2-byte flag: Oxffee, followed by a 2-byte azimuth value (horizontal rotation angle), and 32 channel data (each channel data has 3 bytes) corresponding to 2 firing sequences of the 16 lasers (channel data 1... to channel data 32). Please refer to Section 6 of this manual for the relationship between channel number and vertical angle.

The MSOP packet structure of single return data is as shown in the figure below:

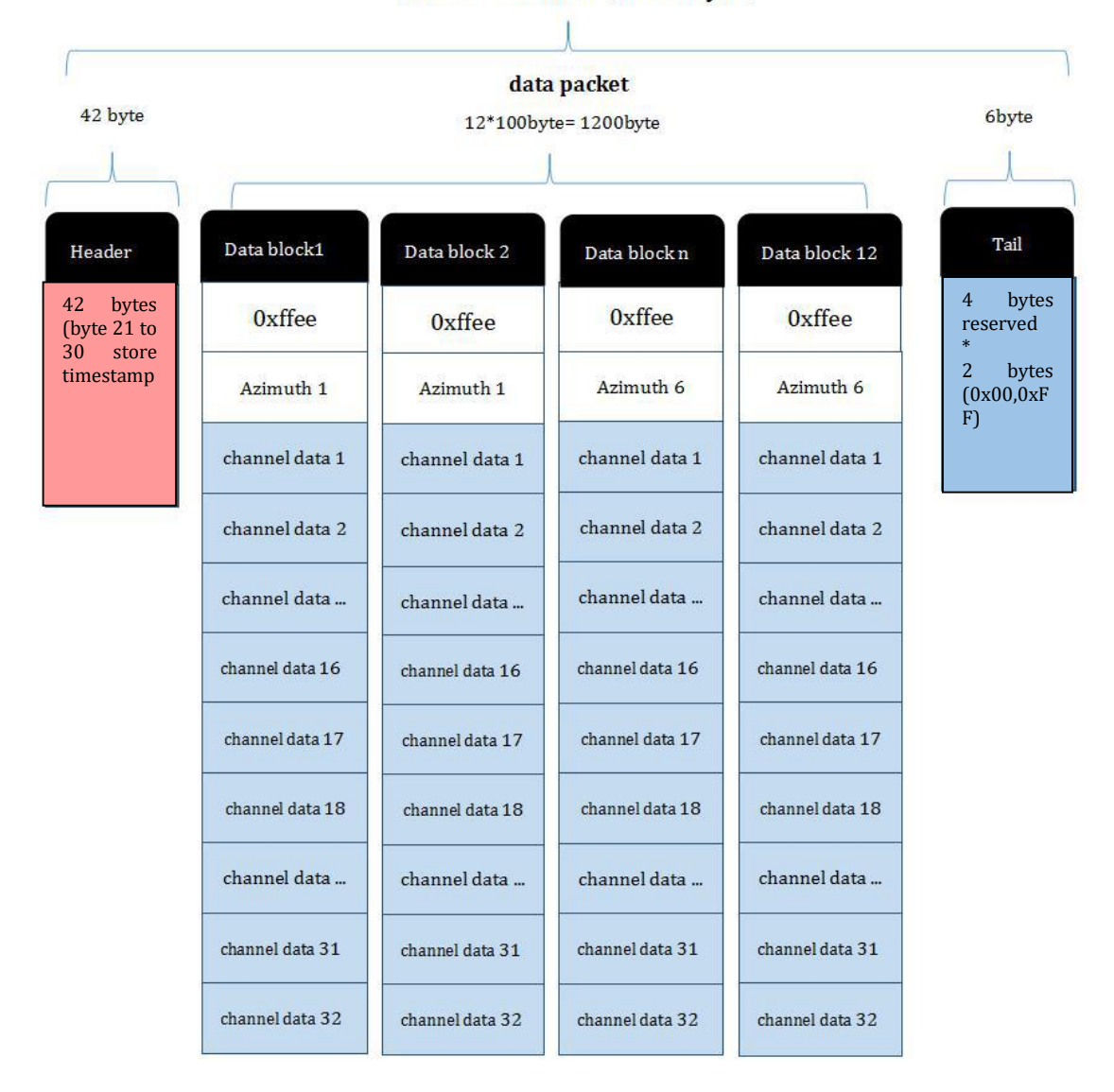

MSOP Packet (1248 byte)

Figure 12 MSOP Packet Definition of Single Return Data

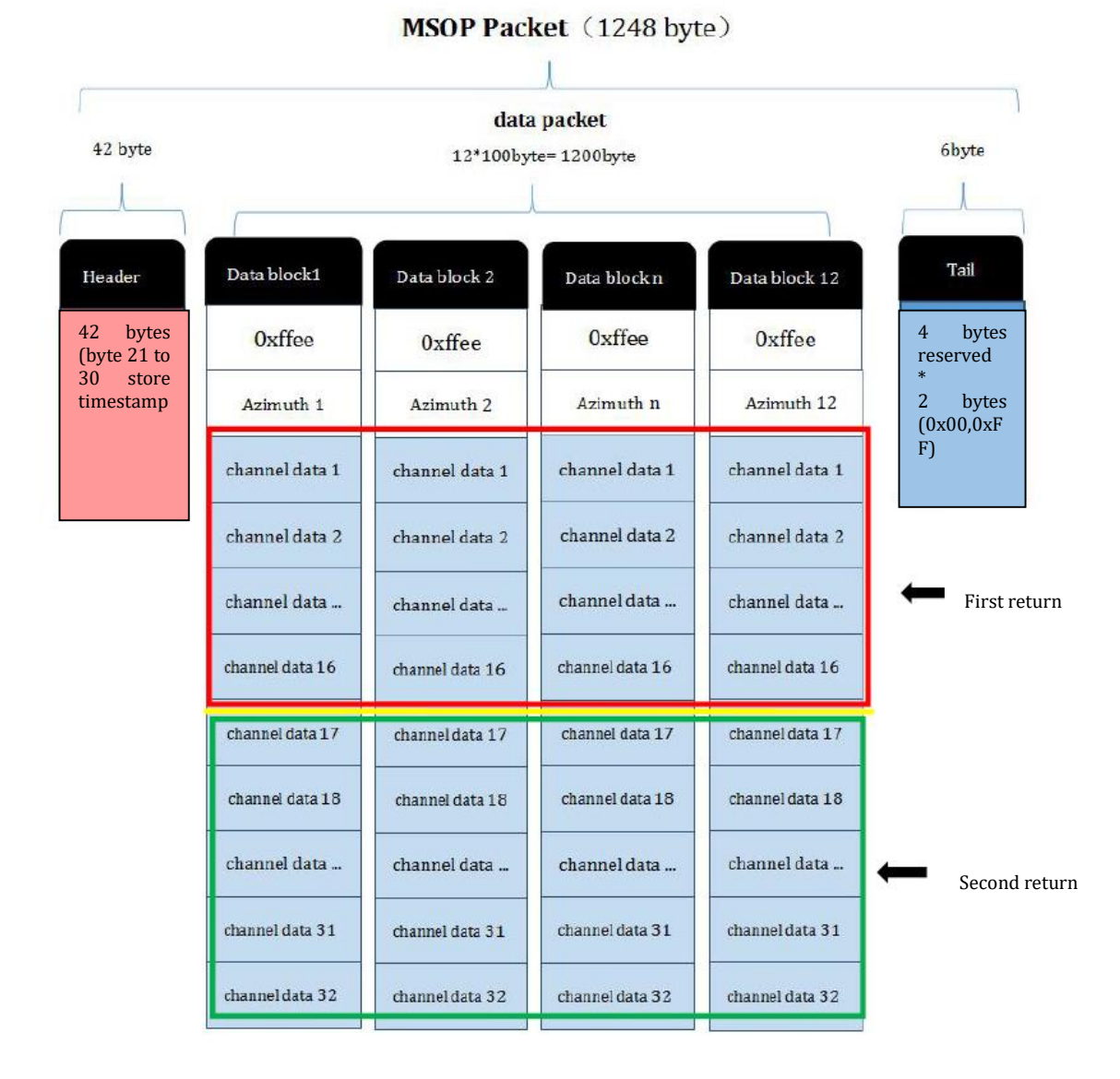

The MSOP packet structure of dual return data is as shown in the figure below:

Figure 13 MSOP Packet Definition of Dual Return Data

#### 6.2.2.1 Channel Data

Each channel data has 3 bytes, the upper two bytes store distance information, and the lower one byte stores reflectivity information, as shown in the figure below.

| Table | 10 | Channel | Data |
|-------|----|---------|------|
|-------|----|---------|------|

| Channel data n (3 bytes) |                     |              |  |  |  |  |  |  |
|--------------------------|---------------------|--------------|--|--|--|--|--|--|
| 2 byte [                 | 1 byte Reflectivity |              |  |  |  |  |  |  |
| Distance1 [15:8]         | Distance2 [7:0]     | Reflectivity |  |  |  |  |  |  |

Distance information contains 2 bytes, the unit is cm, the resolution is 0.25cm.

| ■   应用       | 亚示辺滤器 <sup></sup> (Utri=/)            |                                            |                            |               | 1. Calculate distance based on distance data in    |
|--------------|---------------------------------------|--------------------------------------------|----------------------------|---------------|----------------------------------------------------|
| No.          | Time                                  | Source                                     | Destination                |               | the data packet:                                   |
|              | 1 0.000000                            | 192.168.1.200                              | 192.168.1.10               | 2             |                                                    |
|              | 2 0.000104                            | 192.168.1.200                              | 192.168.1.10               | 2             | 1) Find the distance value in the data packet and  |
|              | 3 0.001150<br>1 0 001250              | 192.168.1.200                              | 192.168.1.10               | 12            |                                                    |
|              | 5 0.002308                            | 192.168.1.200                              | 192.168.1.10               | 2             | convert to a nexadecimal number: 0x01,0x40         |
|              | 6 0.003340                            | 192.168.1.200                              | 192.168.1.10               | 2             | 2) Convert to a 16bit unsigned integer: 0x0140     |
|              | 7 0.003443                            | 192.168.1.200                              | 192.168.1.10               | 2             |                                                    |
| V Tet        | annat Dratacal Var                    | sion 4 Enc. 102 169                        | 1 200 Det. 1               | 02 16         | 3) Convert to a decimal number: 320                |
| * 1m         | 0100 = Versio                         | n: 4                                       | .1.200, DSC: 1             | .92.10        | 4) Calculate according to the distances resolution |
|              | 0101 = Header                         | Length: 20 bytes (5)                       | )                          |               |                                                    |
| ~            | Differentiated Ser                    | vices Field: 0x00 (D                       | SCP: CS0, ECN:             | Not-          | 5) Result: 320*0.25 = 8m                           |
|              | 0000 00 = Diff                        | Ferentiated Services                       | Codepoint: Def             | ault          |                                                    |
|              | 00 = Expl                             | licit Congestion Noti                      | fication: Not              | ECN-C         | 2. Calculate azimuth based on azimuth data in      |
| 0000         | 54 e1 ad 10 54 6                      | 3 00 0a 35 00 1e 22                        | 08 00 45 00                | T · · · 1     | the data packet:                                   |
| 0010         | 04 fc 60 59 40 00                     | 0 40 11 51 19 c0 a8                        | 01 c8 c0 a8                | ···`Y(        |                                                    |
| 0030         | 00 00 71 74 77 7a                     | a 00 03 b0 85 00 00                        | 00 00 00 00                | ···qtv        | 1) Find the azimuth value in the data packet and   |
| 0040<br>0050 | 38 6e 0b ef 00 00                     | d 4f fe 06 00 00 00<br>88 db 01 40 5b 01   | 00 00 00 00<br>33 6c 01 3d | 8n            | convert to a hexadecimal number: 0x88, 0xdb        |
| 0060         | 57 01 2f 7f 01 38                     | 3 59 01 2d 7c 01 39                        | 51 01 4b ff                | W-/           | 2) Convert to a 16bit unsigned integer: 0x88db     |
| 0080         | 48 ff 01 36 54 0                      | 1 3f ff 01 3a 66 01                        | 0f 3a 01 23                | H 61          | 3) Convert to a decimal number: 35035              |
| 0090<br>00a0 | 24 00 f3 2f 00 a<br>00 6e 28 00 63 48 | 7 21 00 88 31 00 91<br>3 00 55 29 00 57 53 | 24 00 78 3e<br>00 49 2c 00 | \$/-<br>-n(-c | Sy convert to a accimal number. SSOSS              |
| 00b0         | 47 4f 00 44 3a 00                     | 3 3f 4c ff ee 88 ef                        | 01 40 5e 01                | GO · D:       | Divided by 100                                     |
| 00c0         | 32 6c 01 3c 5a 0                      | l 2e 7d 01 37 5a 01                        | 2d 7e 01 39                | 21.<2         | 4) Result: 350 35 degrees                          |
| 00e0         | 01 35 44 01 48 fe                     | 2 01 35 49 01 3f ff                        | 42 01 39 TT<br>01 3a 53 01 | -5D-F         |                                                    |
| 00f0         | 10 3e 01 22 24 00                     | 0 f6 32 00 a7 22 00                        | 88 32 00 91                | ·>·"\$        |                                                    |
| 0100         | 24 00 78 3b 00 66                     | ≥ 28 00 63 4b 00 5c                        | 29 00 56 52                | \$•x;         |                                                    |
| 0110         | 00 49 2C 00 47 5                      | 00 44 3e 00 40 50<br>0 01 3c 57 01 2e 90   | 01 37 5f 01                | ·1,·(         |                                                    |
| 0130         | 2d 7f 01 38 3b 0                      | l 4a ff 01 37 39 01                        | 4b ff 01 35                | 8;            |                                                    |
| 0140         | 35 01 39 ff 01 39                     | 5 35 01 47 ff 01 35                        | 35 01 3f ff                | 5-9           |                                                    |
|              |                                       |                                            |                            |               |                                                    |
|              | Figu                                  | ure 14 MSOP Packet                         |                            |               |                                                    |
| N            |                                       |                                            |                            |               |                                                    |
| Note:        |                                       |                                            |                            |               |                                                    |
| Red I        | Box: Header ID;                       |                                            |                            |               |                                                    |
| Oran         | ge Box: Data Blocl                    | k flag;                                    |                            |               |                                                    |
| Blue         | Box: Azimuth valu                     | e of Channel data 1;                       | ;                          |               |                                                    |
| Gree         | n Box: Distance va                    | lue of Channel data                        | 1.                         |               |                                                    |

#### 6.2.2.2 Azimuth Value

The azimuth value of each data block is the azimuth value reported by the first laser of the firing sequence of this data block. Azimuth value is recorded by angle encoder with the zero position of the angle encoder corresponding the zero degree of the azimuth value. The azimuth resolution is 0.01 degrees. In fact, each data block contains 32 channel data, corresponding to the data of the 16 lasers in two firing sequences, each data block reports only one azimuth value, therefore, in the single return mode, the azimuth value of each data block is the azimuth value recorded in the first channel data of the first 16-laser firing sequence in this data block, and the azimuth of the first laser firing in the second 16-laser firing sequence needs to be processed and obtained by

interpolation (please refer to Section 6.2.2.3 for the interpolation method).

#### 6.2.2.3 Azimuth Value Interpolation

Because the RS-Helios-16P reports the azimuth value for every-other 16-laser firing sequence, when the LiDAR works in single return mode, for the firing sequence which does not report the azimuth value, it's helpful to interpolate the un-reported azimuth value. There are several ways to interpolate the un-reported azimuth value, but the one given below is the easiest one.

In one data packet, the time interval between the first channel data collection of block N(N is the number of the block, N $\geq$ 1) and the first channel data collection of block N+1 is ~100us, assuming that the LiDAR rotates at a constant speed during this period. Therefore, the azimuth recorded by the first channel data of the N+1 firing sequence can be calculated as the mean azimuth value of the azimuth value recorded in the first channel data of the N firing sequence and that of the N+2 firing sequence.

The following pseudo-codes detects whether the azimuth passes from 359.99 to 0 degrees from the Nth group to the N+2nd group. Set N=1 as follows:

// First, adjust for a rollover from 359.99° to 0°

If (Azimuth[3] < Azimuth[1]) Then Azimuth[3]:= Azimuth[3]+360; Endif;

// Perform the interpolation
Azimuth[2]:=Azimuth[1]+((Azimuth[3]-Azimuth[1])/2);
// Correct for any rollover over from 359.99° to 0°

*If (Azimuth[2]>360)* Then Azimuth[2]:= Azimuth[2]-360; Endif

6.2.3 Tail

The Tail is 6 bytes in length, among which 4 bytes are reserved, and the other 2 bytes are 0x00 and 0xFF.

#### 6.3 Device Info Output Protocol (DIFOP)

Device Info Output Protocol is abbreviated as DIFOP

I/O type: device output, computer read.

Default port number: 7788.

DIFOP is an "output-only" protocol to periodically send the LiDAR serial number (S/N), firmware version information, host computer driver compatibility information, network configuration

information, calibration information, motor operating configuration, operating status, and fault diagnosis information to users. By reading DIFOP, users can learn specific information of various parameters of the LiDAR currently in use.

A complete DIFOP packet consists of a synchronization header, data area and a tail. Each DIFOP Packet is 1248-byte long, including an 8-byte long synchronization header, 1238-byte long data area and a 2-byte long tail.

The structure of the DIFOP packet is as shown in the table below.

| Segments | No. | Information Registers                | Offset | Length (byte) |
|----------|-----|--------------------------------------|--------|---------------|
| Header   | 0   | DIFOP identification header          | 0      | 8             |
|          | 1   | Motor speed                          | 8      | 2             |
|          | 2   | Ethernet                             | 10     | 22            |
|          | 3   | FOV setting                          | 32     | 4             |
|          | 4   | Reserved                             | 36     | 2             |
|          | 5   | Motor phase lock                     | 38     | 2             |
|          | 6   | Top board firmware version number    | 40     | 5             |
|          | 7   | Bottom board firmware version number | 45     | 5             |
|          | 8   | Bottom board software version        | 50     | 5             |
|          | 9   | Motor firmware version number        | 55     | 5             |
|          | 10  | Sensor hardware version number       | 60     | 3             |
|          | 11  | Web page cgi version number          | 63     | А             |
|          | 12  | Top board backup CRC                 | 67     | 4             |
|          | 13  | Bottom board backup CRC              | 71     | 4             |
|          | 14  | Software app backup CRC              | 75     | 4             |
|          | 15  | Web page cgi backup CRC              | 79     | 4             |
| Data     | 16  | Ethernet gateway                     | 83     | 4             |
|          | 17  | Subnet mask                          | 87     | 4             |
|          | 18  | Reserved                             | 91     | 201           |
|          | 19  | Serial number                        | 292    | 6             |
|          | 20  | Zero angle offset                    | 298    | 2             |
|          | 21  | Return mode                          | 300    | 1             |
|          | 22  | Time Synchronization Mode            | 301    | 1             |
|          | 23  | Synchronization status               | 302    | 1             |
|          | 24  | Time                                 | 303    | 10            |
|          | 25  | Operating status                     | 313    | 12            |
|          | 26  | Reserved                             | 325    | 17            |
|          | 27  | Fault diagnosis                      | 342    | 18            |
|          | 28  | Whether the code wheel is calibrated | 360    | 1             |
|          | 29  | GPS PPS pulse trigger mode           | 361    | 1             |

#### Table 11 DIFOP Packet Structure

|      | 30 | Reserved                   | 362  | 20  |
|------|----|----------------------------|------|-----|
|      | 31 | GPRMC                      | 382  | 86  |
|      | 32 | Corrected vertical angle   | 468  | 48  |
|      | 33 | Reserved                   | 516  | 48  |
|      | 34 | Corrected horizontal angle | 564  | 48  |
|      | 35 | Reserved                   | 612  | 634 |
| Tail | 36 | Tail                       | 1246 | 2   |

Note: The Header (the DIFOP identifier) in the table above is 0xA5,0xFF,0x00,0x5A,0x11,0x11,0x55,0x55, it can be used to identify the packet. The tail is 0x0F,0xF0.

For detailed definition of information registers as well as their usage, please refer to Appendix B

of this user manual.

## 7 Vertical Angles and Exact Point Time Calculation

#### 7.1 Channel Number and Vertical Angle

RS-Helios-16P has a vertical field of view from -15°to +15° with uniform vertical resolution of 2°. The 16 laser heads are also called 16 channels. The laser channels and their designated vertical angles are as shown below.

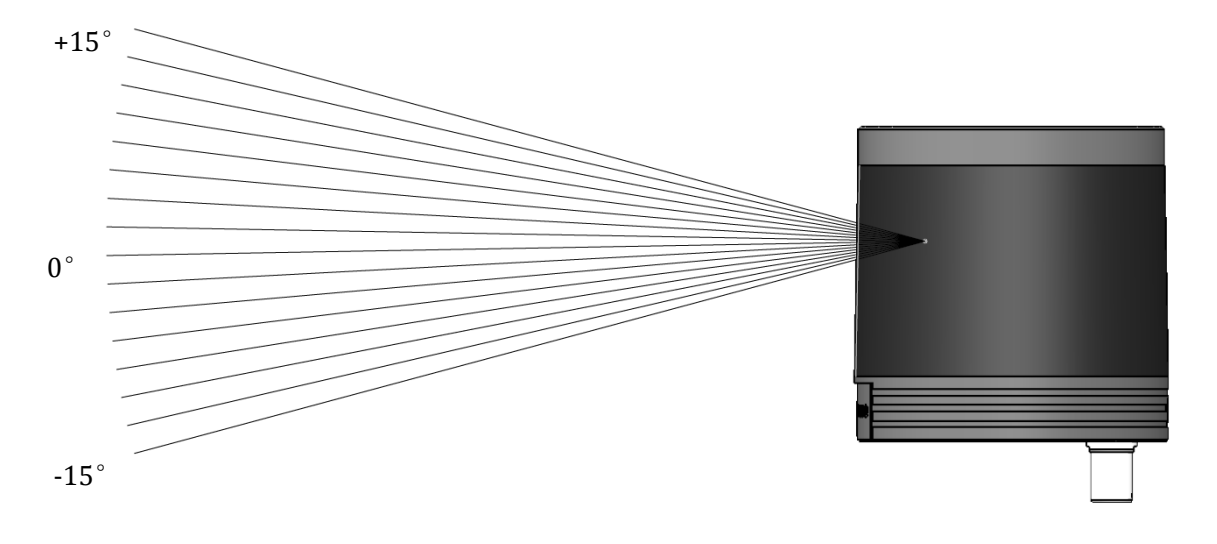

Figure 15 RS-Helios-16P Vertical Angles

#### 7.2 Exact Point Time Calculation

In each MSOP Packet, there are 12 data blocks, and each data block stores measurements of 2 firing sequences of 16 lasers, therefore, each MSOP Packet records 24 firing sequences of 16 lasers. It takes 55.56us to complete one round of firing and recharging of the 16 lasers. The exact point timing of different lasers in single return mode and dual return mode can be calculated according to the time offsets listed in the tables below:

|       | Data Block |        |        |        |        |        |        |        |         |         |         |
|-------|------------|--------|--------|--------|--------|--------|--------|--------|---------|---------|---------|
| 1     | 2          | 3      | 4      | 5      | 6      | 7      | 8      | 9      | 10      | 11      | 12      |
| 0     | 111.11     | 222.22 | 333.33 | 444.44 | 555.56 | 666.67 | 777.78 | 888.89 | 1000    | 1111.11 | 1222.23 |
| 3.15  | 114.26     | 225.37 | 336.48 | 447.59 | 558.7  | 669.81 | 780.92 | 892.03 | 1003.14 | 1114.25 | 1225.36 |
| 6.3   | 117.41     | 228.52 | 339.63 | 450.74 | 561.85 | 672.96 | 784.07 | 895.18 | 1006.29 | 1117.4  | 1228.51 |
| 9.45  | 120.56     | 231.67 | 342.78 | 453.89 | 565    | 676.11 | 787.22 | 898.33 | 1009.44 | 1120.55 | 1231.66 |
| 13.26 | 124.38     | 235.49 | 346.6  | 457.71 | 568.82 | 679.94 | 791.05 | 902.16 | 1013.27 | 1124.38 | 1235.49 |
| 17.08 | 128.19     | 239.3  | 350.41 | 461.52 | 572.64 | 683.75 | 794.86 | 905.97 | 1017.08 | 1128.19 | 1239.31 |
| 20.56 | 131.67     | 242.78 | 353.9  | 465.01 | 576.12 | 687.23 | 798.34 | 909.46 | 1020.57 | 1131.68 | 1242.79 |
| 23.71 | 134.82     | 245.93 | 357.05 | 468.16 | 579.27 | 690.38 | 801.49 | 912.61 | 1023.72 | 1134.83 | 1245.94 |
| 26.53 | 137.64     | 248.75 | 359.86 | 470.97 | 582.08 | 693.19 | 804.3  | 915.41 | 1026.52 | 1137.63 | 1248.74 |
| 27.77 | 138.88     | 249.99 | 361.1  | 472.21 | 583.32 | 694.43 | 805.54 | 916.65 | 1027.76 | 1138.87 | 1249.98 |
| 31.49 | 142.6      | 253.72 | 364.83 | 475.94 | 587.05 | 698.16 | 809.28 | 920.39 | 1031.5  | 1142.61 | 1253.72 |
| 32.73 | 143.85     | 254.96 | 366.07 | 477.18 | 588.29 | 699.41 | 810.52 | 921.63 | 1032.74 | 1143.85 | 1254.96 |
| 36.46 | 147.57     | 258.68 | 369.79 | 480.9  | 592.01 | 703.12 | 814.23 | 925.34 | 1036.45 | 1147.56 | 1258.67 |
| 38.94 | 150.05     | 261.16 | 372.27 | 483.39 | 594.5  | 705.61 | 816.72 | 927.83 | 1038.95 | 1150.07 | 1261.18 |
| 41.42 | 152.54     | 263.65 | 374.76 | 485.87 | 596.98 | 708.1  | 819.21 | 930.32 | 1041.43 | 1152.54 | 1263.65 |
| 43.91 | 155.02     | 266.13 | 377.24 | 488.35 | 599.46 | 710.57 | 821.68 | 932.79 | 1043.9  | 1155.01 | 1266.12 |
| 55.56 | 166.67     | 277.78 | 388.89 | 500    | 611.11 | 722.22 | 833.33 | 944.44 | 1055.55 | 1166.66 | 1277.77 |
| 58.7  | 169.82     | 280.93 | 392.04 | 503.15 | 614.26 | 725.38 | 836.49 | 947.6  | 1058.71 | 1169.82 | 1280.93 |
| 61.85 | 172.97     | 284.08 | 395.19 | 506.3  | 617.41 | 728.53 | 839.64 | 950.75 | 1061.86 | 1172.97 | 1284.08 |
| 65    | 176.11     | 287.23 | 398.34 | 509.45 | 620.56 | 731.67 | 842.79 | 953.9  | 1065.01 | 1176.12 | 1287.23 |
| 68.82 | 179.93     | 291.04 | 402.15 | 513.26 | 624.38 | 735.49 | 846.6  | 957.71 | 1068.82 | 1179.93 | 1291.05 |
| 72.64 | 183.75     | 294.86 | 405.97 | 517.08 | 628.19 | 739.3  | 850.41 | 961.52 | 1072.63 | 1183.74 | 1294.85 |
| 76.12 | 187.23     | 298.34 | 409.45 | 520.56 | 631.67 | 742.78 | 853.89 | 965    | 1076.11 | 1187.22 | 1298.33 |
| 79.27 | 190.38     | 301.49 | 412.6  | 523.71 | 634.82 | 745.93 | 857.04 | 968.15 | 1079.26 | 1190.37 | 1301.48 |
| 82.08 | 193.19     | 304.31 | 415.42 | 526.53 | 637.64 | 748.75 | 859.87 | 970.98 | 1082.09 | 1193.2  | 1304.31 |
| 83.32 | 194.44     | 305.55 | 416.66 | 527.77 | 638.88 | 750    | 861.11 | 972.22 | 1083.33 | 1194.44 | 1305.55 |
| 87.05 | 198.16     | 309.27 | 420.38 | 531.49 | 642.6  | 753.71 | 864.82 | 975.93 | 1087.04 | 1198.15 | 1309.26 |
| 88.29 | 199.4      | 310.51 | 421.62 | 532.73 | 643.85 | 754.96 | 866.07 | 977.18 | 1088.29 | 1199.4  | 1310.52 |
| 92.01 | 203.13     | 314.24 | 425.35 | 536.46 | 647.57 | 758.69 | 869.8  | 980.91 | 1092.02 | 1203.13 | 1314.24 |
| 94.5  | 205.61     | 316.72 | 427.83 | 538.94 | 650.05 | 761.16 | 872.27 | 983.38 | 1094.49 | 1205.6  | 1316.71 |
| 96.98 | 208.09     | 319.2  | 430.31 | 541.42 | 652.54 | 763.65 | 874.76 | 985.87 | 1096.98 | 1208.09 | 1319.21 |
| 99.46 | 210.57     | 321.68 | 432.8  | 543.91 | 655.02 | 766.13 | 877.24 | 988.36 | 1099.47 | 1210.58 | 1321.69 |

Table 12 MSOP Packet Time Offset of Exact Laser Point Timing in Single Return Mode

#### Table 13 MSOP Packet Time Offset of Exact Laser Point Timing in Dual Return Mode

|                                     | Channel ID |       |       |        |        |        | Data   | Block  |        |        |        |        |        |
|-------------------------------------|------------|-------|-------|--------|--------|--------|--------|--------|--------|--------|--------|--------|--------|
|                                     | Channel ID | 1     | 2     | 3      | 4      | 5      | 6      | 7      | 8      | 9      | 10     | 11     | 12     |
| First<br>Firing<br>Secede<br>Firing | 1          | 0     | 55.56 | 111.11 | 166.67 | 222.22 | 277.78 | 333.33 | 388.89 | 444.44 | 500    | 555.56 | 611.11 |
|                                     | 2          | 3.15  | 58.7  | 114.26 | 169.82 | 225.37 | 280.93 | 336.48 | 392.04 | 447.59 | 503.15 | 558.7  | 614.26 |
|                                     | 3          | 6.3   | 61.85 | 117.41 | 172.97 | 228.52 | 284.08 | 339.63 | 395.19 | 450.74 | 506.3  | 561.85 | 617.41 |
|                                     | 4          | 9.45  | 65    | 120.56 | 176.11 | 231.67 | 287.23 | 342.78 | 398.34 | 453.89 | 509.45 | 565    | 620.56 |
|                                     | 5          | 13.26 | 68.82 | 124.38 | 179.93 | 235.49 | 291.04 | 346.6  | 402.15 | 457.71 | 513.26 | 568.82 | 624.38 |
|                                     | 6          | 17.08 | 72.64 | 128.19 | 183.75 | 239.3  | 294.86 | 350.41 | 405.97 | 461.52 | 517.08 | 572.64 | 628.19 |
|                                     | 7          | 20.56 | 76.12 | 131.67 | 187.23 | 242.78 | 298.34 | 353.9  | 409.45 | 465.01 | 520.56 | 576.12 | 631.67 |
|                                     | 8          | 23.71 | 79.27 | 134.82 | 190.38 | 245.93 | 301.49 | 357.05 | 412.6  | 468.16 | 523.71 | 579.27 | 634.82 |
| Firing                              | 9          | 26.53 | 82.08 | 137.64 | 193.19 | 248.75 | 304.31 | 359.86 | 415.42 | 470.97 | 526.53 | 582.08 | 637.64 |
|                                     | 10         | 27.77 | 83.32 | 138.88 | 194.44 | 249.99 | 305.55 | 361.1  | 416.66 | 472.21 | 527.77 | 583.32 | 638.88 |
|                                     | 11         | 31.49 | 87.05 | 142.6  | 198.16 | 253.72 | 309.27 | 364.83 | 420.38 | 475.94 | 531.49 | 587.05 | 642.6  |
|                                     | 12         | 32.73 | 88.29 | 143.85 | 199.4  | 254.96 | 310.51 | 366.07 | 421.62 | 477.18 | 532.73 | 588.29 | 643.85 |
|                                     | 13         | 36.46 | 92.01 | 147.57 | 203.13 | 258.68 | 314.24 | 369.79 | 425.35 | 480.9  | 536.46 | 592.01 | 647.57 |
|                                     | 14         | 38.94 | 94.5  | 150.05 | 205.61 | 261.16 | 316.72 | 372.27 | 427.83 | 483.39 | 538.94 | 594.5  | 650.05 |
|                                     | 15         | 41.42 | 96.98 | 152.54 | 208.09 | 263.65 | 319.2  | 374.76 | 430.31 | 485.87 | 541.42 | 596.98 | 652.54 |
|                                     | 16         | 43.91 | 99.46 | 155.02 | 210.57 | 266.13 | 321.68 | 377.24 | 432.8  | 488.35 | 543.91 | 599.46 | 655.02 |
|                                     | 1          | 0     | 55.56 | 111.11 | 166.67 | 222.22 | 277.78 | 333.33 | 388.89 | 444.44 | 500    | 555.56 | 611.11 |
|                                     | 2          | 3.15  | 58.7  | 114.26 | 169.82 | 225.37 | 280.93 | 336.48 | 392.04 | 447.59 | 503.15 | 558.7  | 614.26 |
|                                     | 3          | 6.3   | 61.85 | 117.41 | 172.97 | 228.52 | 284.08 | 339.63 | 395.19 | 450.74 | 506.3  | 561.85 | 617.41 |
|                                     | 4          | 9.45  | 65    | 120.56 | 176.11 | 231.67 | 287.23 | 342.78 | 398.34 | 453.89 | 509.45 | 565    | 620.56 |
|                                     | 5          | 13.26 | 68.82 | 124.38 | 179.93 | 235.49 | 291.04 | 346.6  | 402.15 | 457.71 | 513.26 | 568.82 | 624.38 |
|                                     | 6          | 17.08 | 72.64 | 128.19 | 183.75 | 239.3  | 294.86 | 350.41 | 405.97 | 461.52 | 517.08 | 572.64 | 628.19 |
|                                     | 7          | 20.56 | 76.12 | 131.67 | 187.23 | 242.78 | 298.34 | 353.9  | 409.45 | 465.01 | 520.56 | 576.12 | 631.67 |
| Secede                              | 8          | 23.71 | 79.27 | 134.82 | 190.38 | 245.93 | 301.49 | 357.05 | 412.6  | 468.16 | 523.71 | 579.27 | 634.82 |
| Firing                              | 9          | 26.53 | 82.08 | 137.64 | 193.19 | 248.75 | 304.31 | 359.86 | 415.42 | 470.97 | 526.53 | 582.08 | 637.64 |
|                                     | 10         | 27.77 | 83.32 | 138.88 | 194.44 | 249.99 | 305.55 | 361.1  | 416.66 | 472.21 | 527.77 | 583.32 | 638.88 |
|                                     | 11         | 31.49 | 87.05 | 142.6  | 198.16 | 253.72 | 309.27 | 364.83 | 420.38 | 475.94 | 531.49 | 587.05 | 642.6  |
|                                     | 12         | 32.73 | 88.29 | 143.85 | 199.4  | 254.96 | 310.51 | 366.07 | 421.62 | 477.18 | 532.73 | 588.29 | 643.85 |
|                                     | 13         | 36.46 | 92.01 | 147.57 | 203.13 | 258.68 | 314.24 | 369.79 | 425.35 | 480.9  | 536.46 | 592.01 | 647.57 |
|                                     | 14         | 38.94 | 94.5  | 150.05 | 205.61 | 261.16 | 316.72 | 372.27 | 427.83 | 483.39 | 538.94 | 594.5  | 650.05 |
|                                     | 15         | 41.42 | 96.98 | 152.54 | 208.09 | 263.65 | 319.2  | 374.76 | 430.31 | 485.87 | 541.42 | 596.98 | 652.54 |
|                                     | 16         | 43.91 | 99.46 | 155.02 | 210.57 | 266.13 | 321.68 | 377.24 | 432.8  | 488.35 | 543.91 | 599.46 | 655.02 |

# 8 Troubleshooting

When using the sensor, users may encounter some common problems, this chapter lists some common problems and the corresponding solutions.

| Problem                          | Solution                                                                |
|----------------------------------|-------------------------------------------------------------------------|
| The red LED indicator in the     | • Check whether the input power connection and polarity are             |
| Interface Box is off or blinking | normal.                                                                 |
| LiDAR motor does not rotate      | • Check whether the LED indicators on the Interface Box are             |
|                                  | normal.                                                                 |
|                                  | • Check if the connection cable between the Interface Box and           |
|                                  | the LiDAR gets loose.                                                   |
|                                  | • Check whether the input power connection and polarity are             |
|                                  | normal.                                                                 |
|                                  | • Check whether the voltage and current of the input power              |
| LiDAR keeps restarting at        | supply meet the requirements (12V voltage input, input                  |
| startup                          | current≥2A).                                                            |
|                                  | • Check whether the mounting base of the device is level or             |
|                                  | whether the fixing screws at the bottom of the LiDAR are too            |
|                                  | tight.                                                                  |
|                                  | • Check whether the network connection is normal.                       |
|                                  | • Check whether the computer network configuration is                   |
|                                  | correct.                                                                |
| LIDAD retatos hut no data        | • Use another software (such as wireshark) to check whether             |
|                                  | the packet output is normal.                                            |
| output                           | • Turn off firewalls and other security software that may block         |
|                                  | the network.                                                            |
|                                  | • Check whether the power supply is normal                              |
|                                  | • Try to restart the sensor                                             |
| Can see data in Wireshark        | • Turn off the computer firewall, and allow the RSVIEW to               |
| but no point cloud in RSVIEW     | bypass the firewall.                                                    |
|                                  | • Make sure that the IP of the computer is consistent with the          |
|                                  | IP of the LiDAR.                                                        |
|                                  | • Make sure that the Data Port setting on RSVIEW is correct.            |
|                                  | <ul> <li>Make sure that the RSVIEW installation directory or</li> </ul> |
|                                  | configuration file storage directory only contain English               |
|                                  | characters.                                                             |

|                                | • Make sure that the data packets received by wireshark are             |
|--------------------------------|-------------------------------------------------------------------------|
|                                | MSOP packets.                                                           |
|                                | • Check whether there is excessive traffic and/or collisions on         |
|                                | network.                                                                |
|                                | • Check whether there are other network devices in the                  |
|                                | network sending excessive broadcast packets, which slows                |
| Frequent data dronouts         | the sensor down.                                                        |
|                                | • Check whether the computer or the interfaces are fast                 |
|                                | enough to meet the packet flow requirements.                            |
|                                | • Remove all other network devices and directly connect sensor          |
|                                | to the computer to test whether there is packet loss.                   |
|                                |                                                                         |
|                                | • Make sure that the synchronization mode has been switched             |
|                                | to the correct mode on the web page                                     |
|                                | • Make sure that the GPS baud rate is 9600bps and serial port           |
|                                | set to 8N 1(8 bits, no parity, 1 stop bit).                             |
|                                | • Check whether the GPS signal level is 3.3V TTL or RS232               |
|                                | • Make sure that the 1PPS pulse is continuous and the                   |
|                                | connection is correct                                                   |
| GPS/PTP not synchronizing      | <ul> <li>Make sure that the GPRMC message of NMEA is correct</li> </ul> |
|                                | • Make sure that the GPS and Interface Box share the same               |
|                                | ground                                                                  |
|                                | <ul> <li>Make sure that the GPS has received valid message</li> </ul>   |
|                                | <ul> <li>Make sure that the GPS module is outdoors</li> </ul>           |
|                                | • Check if the PTP Master synchronization protocol complies             |
|                                | with the current PTP protocol                                           |
|                                | Check if the PTP Master is working properly                             |
| No data output when sensor     | • Turn off the DHCP function of the router or set the IP of the         |
| connected to a router          | sensor to the correct IP inside the router                              |
| In the point cloud, there is a | • This phenomenon is normal, because the ROS driver performs            |
| fixed blank area that          | frame display according to a fixed number of packets, and the           |
| continuously rotates           | blank part of the data will be displayed in the next frame              |
|                                |                                                                         |
| RSVIEW software outputs        | • If you are using a windows 10 system, please set RSVIEW to            |
| point cloud into a ray         | run in the mode compatible with windows 7                               |

#### **Appendix A Web Interface**

RS-Helios-16P can only be accessed and controlled by its Web Interface, through which users can perform various operations on the RS-Helios, including setting LiDAR parameters, viewing LiDAR operation status, updating firmware, etc. There are mainly four screens of the LiDAR Web Interface, namely the Device, Setting, Diagnostic, and System. The specific definitions on the functionality and feature of each screen is explained in the following pages.

The RS-Helios-16P web address changes with the LiDAR IP. The factory default LiDAR IP is 192.168.1.200. If the user has changed the LiDAR IP, the web address will be changed to the newly set IP address.

After the LiDAR is correctly connected and configured according to the requirements, user can use the computer connected to the LiDAR to access the LiDAR IP address (default Device IP "192.168.1.200") to enter the homepage of the LiDAR web interface, the homepage defaults to the "Device" page.

#### A.1 Device Information Screen

After accessing the LiDAR Web Interface, you will be at the "Device" screen directly, which shows information of the LiDAR currently in use:

| S Robosense Lidar Info         | × +                       |              |  |  |
|--------------------------------|---------------------------|--------------|--|--|
| ← → C û ▲ 不安全                  | 192.168.1.200/cgi-bin/dev | vice_info.cg |  |  |
|                                |                           |              |  |  |
| Device Setting Diagnostic Sys  | stem                      |              |  |  |
|                                |                           |              |  |  |
|                                |                           |              |  |  |
| Top Board Firmware Version:    | 01050007                  |              |  |  |
| Bottom Board Firmware Version: | 01030731                  |              |  |  |
| Software Version:              | 21102201                  |              |  |  |
| Motor Firmware Version:        | 21101521                  |              |  |  |
| Hardware Version:              | V3.0.0                    |              |  |  |
| S/N:                           | 2410BAC9C542              |              |  |  |
| Mac Address:                   | 40:2C:76:8D:57:6F         |              |  |  |
| Model:                         | RS-Helios                 |              |  |  |

1. Top Board: the top board firmware version;

2. Bottom Board: the bottom board firmware version;

3. Software Version: the software version;

4. Motor Firmware Version: the firmware version of the motor;

5. Hardware Version: the hardware version;

6. S/N: the sensor serial number;

7. Model: the product model number.

Figure A-1 Homepage of the Web Interface

#### A.2 Device Parameter Setting Screen

Click the **Setting** button on the Web Interface, you will open the "Setting" screen, where you will find settings for Device IP, port number, return mode, rotation speed, etc. can be done at the General Setting page, and settings for angle phase at the Angle Phase Setting page. Definition of the functionality and features are as shown in the figure below:

| S Parameter Setting ×                | +                      |              |                     |
|--------------------------------------|------------------------|--------------|---------------------|
| ← → C △ ▲ 不安全   192.                 | 168.1.200/cgi-bin/para | am_setting.c | gi                  |
| Device Setting Diagnostic System     |                        |              |                     |
| General Setting                      |                        |              | Angle Pulse Setting |
| Davias IP Address:                   | 102 168 1 200          | 7            |                     |
| Device IP Mask:                      | 255 255 255 0          | ]            |                     |
| Device IP Gateway:                   | 102 168 1 1            | ]            |                     |
| Destination IP Address:              | 192.100.1.1            | ]            |                     |
| MSOP Port Number(1025-65525)         | 6600                   | J            |                     |
| DEOD Bart Number(1025~05555).        | 7799                   | J            |                     |
| Paturn Mode:                         | Strongest              |              |                     |
| FOV Setting(0~360)                   | 0 to 360               | DEG          |                     |
| Phase Lock Setting(0~360):           | 0                      | DEG          |                     |
| Rotation Speed(0/300/600/1200/1500): | 600                    | RPM          |                     |
| Time Synchronization Source:         |                        | Jun          |                     |
| Operation Mode:                      | High Performance V     |              |                     |
| Noise Filter:                        | ✓ ON                   |              |                     |
|                                      | Save                   |              |                     |

Figure A-2 General Setting Page of the Web Interface

1. Communication of LiDAR supports both unicast (default) and broadcast modes. Destination IP address 255.255.255.255 indicates broadcast mode. The default factory setting of the LiDAR IP is 192.168.1.102

2. The MSOP and DIFOP port numbers can be configured in a range from 1025 to 65535;

3. The Return Mode has four options: Strongest(default), Last, First, and Dual;

4. The FOV can be set from 0° to 360°, when set, only the point cloud of the set FOV will be output.

5. The sensor rotation speed can be set, which only 600rpm(default), and 1200rpm are supported at the moment;

6. The Time Synchronization Source has options: GPS, PTP-P2P, PTP-E2Eand PTP-gPTP;

7. Click the dropdown menu of "Operation Mode", users can select the working mode between Standby and High Performance (default). When the Standby mode is selected, the LiDAR motor and transmitter will stop working.

| S Parameter Setting                      | , × +               |                         |        |  |
|------------------------------------------|---------------------|-------------------------|--------|--|
| $\leftarrow$ $\rightarrow$ C $\triangle$ | ▲ 不安全   192.168.1.2 | 00/cgi-bin/param_settir | ng.cgi |  |
|                                          | sense               |                         |        |  |
| Device Setting Di                        | agnostic System     |                         |        |  |
|                                          |                     |                         |        |  |

General Setting

Angle Pulse Setting

Trigger Mode: Mode1(+25%) Mode2

| Group Switch: 🗆 All On 🔤 All Off |                      |            |         |             |          |        |  |
|----------------------------------|----------------------|------------|---------|-------------|----------|--------|--|
| Group                            | Pulse Trigger Switch | Pulse Star | t Angle | Pulse Width | Pulse    | e Step |  |
| First Group:                     | □ ON                 | 0.0        | DEG     | 1000000 n   | s 360.00 | DEG    |  |
| Second Group:                    | □ ON                 | 0.0        | DEG     | 1000000 n   | s 360.00 | DEG    |  |

Save

Figure A-2.2 Angle Pulse Setting Page at the Web interface

1. Angle Pulse Setting: Set the angle pulse triggering feature, which by default is turned off.

2. Trigger Mode: There are two starting angle trigger modes. Mode1 means that the starting pulse width is increased by 25% (default), and Mode2 means that the starting pulse width is not increased;

3. Group Switch: Turn on/off the "Pulse Trigger Switch", when "All On" is checked, all groups of SYNC angle pulse trigger settings are activated for setting. The Group Switch is by default checked "All Off";

4. Group: Referring to SYNC OUT group. The RS-Helios-16P integrated sensor cable has reserved the SYNC\_OUT1 pin and the SYNC\_OUT2 pin, but the Interface Box has reserved only the SYNC\_OUT1 pin. Please refer to *Table 2 GPS Port Definition* for more details. Therefore, only [First Group] is available, the Second Group can be set but is not available;

5. Pulse Trigger Switch: Turn on /off the "Pulse Trigger Switch" of a specific group of SYNC angle pulse trigger settings, when "ON" is checked, the settings are activated for editing, when not checked, the settings turn grey and are not editable.

6. Pulse Start Angle: Setting the starting angle, the default value is 0, and the resolution is 0.1 degrees.

7. Pulse Width: Setting the pulse width, the default value is 10ms, and the resolution is 20ns, the maximum duty cycle is 50%;

8. Pulse Step: Setting the pulse step pitch, the default value is 360 degrees, and the resolution is 0.05°.

#### Note:

1. The Device IP and the Destination PC IP must share the same network segment, otherwise the connection won't be successful;

2. The MSOP and DIFOP port number can be set from 1025 to 65535, and the MSOP port and DIFOP port cannot be set to the same port;

3. After every modification of the settings, you will need to click the **Save** button, if the system prompts "setting is successful", the new settings will take effect.

#### A.3 Device Diagnostic Screen

Click the **Diagnostic** button on the front page of the Web Interface, you will see the **Diagnostic Screen**, where you can learn the operating status of the sensor in real time, including the input voltage, current, sensor rotating speed, operating time, and temperature. The figure below shows the Diagnostic screen and the features:

| Oiagnostic info                               | × +                 |                         |               |                                       |            |                |          |              |          |
|-----------------------------------------------|---------------------|-------------------------|---------------|---------------------------------------|------------|----------------|----------|--------------|----------|
| $\leftrightarrow$ $\rightarrow$ C $\triangle$ | ▲ 不安全   192.16      | 8.1.200/cgi-bin/diagnos | stic_info.cgi |                                       |            |                |          |              |          |
| Device Setting                                | Diagnostic System   |                         |               |                                       |            |                |          |              |          |
| Operation mode: Hi                            | gh Performance      |                         |               |                                       |            |                |          |              |          |
| Voltage Monitor:                              |                     |                         |               |                                       |            |                |          |              |          |
| Vol_A5V0: 5.0                                 | V Vol_Bot_12V       | 12.4 V Vol_Bo           | ot_5V: 5.1    | v                                     |            |                |          |              |          |
| Temperature:                                  |                     |                         |               |                                       |            |                |          |              |          |
| Top_Temp_Near_F                               | PGA: 52.7 °C        | Top_Temp_On_Chip:       | 59.6 °C B     | ot_Temp_On_Chi                        | o: 58.8 ℃  |                |          |              |          |
| Sensor Current:                               | 1.03 A              |                         |               |                                       |            |                |          |              |          |
| RPM:                                          | 599                 |                         |               |                                       |            |                |          |              |          |
| Laser Status:                                 | ON                  |                         |               |                                       |            |                |          |              |          |
| GPS Data:                                     | NULL                |                         |               |                                       |            |                |          |              |          |
| GPS Status:                                   | Absent              |                         |               |                                       |            |                |          |              |          |
| PPS Status:                                   | Absent              |                         |               |                                       |            |                |          |              |          |
| PTP Status:                                   | UnLock              |                         |               |                                       |            |                |          |              |          |
| PTP Master Offset:                            |                     |                         |               |                                       |            |                |          |              |          |
| Phase Lock Status:                            | Lock                |                         |               |                                       |            |                |          |              |          |
| Phase:                                        | 0                   |                         |               |                                       |            |                |          |              |          |
| Start-up Times:                               | 202                 |                         |               | · · · · · · · · · · · · · · · · · · · |            | 1              |          |              |          |
| Elapsed time: Total                           | T0: 80h, 13min      | <-40°C T1:              | Oh, Omin      | -40°C~-20°C T2:                       | Oh, Omin   | -20°C~0°C T3:  | Oh, Omin | 0°C~20°C T4: | Oh, Omin |
| 20°C-                                         | ~40°C T5: 6h, 52min | 40°C~60°C T6:           | 33h, 2min     | 60°C~80°C T7:                         | 40h, 17min | 80°C~100°C T8: | 0h, 2min | >100°C T9:   | 0h, 0min |

Figure A-3 Diagnostic Screen at the Web Interface

#### Description:

1. **Voltage Monitor:** shows the voltage of the sensor input power supply in real time. When the LiDAR Operation Mode is set in the Standby mode, the input box will turn red;

- 2. Temperature: users can view the current operating temperature of the LiDAR;
- 3. RPM: shows the LiDAR rotating speed in real time;
- 4. Laser Status: users can choose from "ON" (default) or "OFF", if the LiDAR Operation Mode is set in the Standby mode, the laser status is "OFF".
- 5.**Start-up Times:** users can learn the total number of start-up times of the LiDAR up to data, each power circle counts 1 star-up.
- 6. **Elapsed time Total TO:** users can view the total operating time of the LiDAR and the total operating time under different temperature range respectively.

Note:

- 1. The diagnostic screen is refreshed every second.
- 2. If the voltage/current box turns red, please check whether the LiDAR is currently in Standby mode, if not, check whether the LiDAR is working normally;

3. The number of start-up times is refreshed after 1 minute after the LiDAR is circle powered again, and the operating time is refreshed every 1 minute.

#### A.4 Device/System Upgrade Screen

Click the **System** button on the front page of the Web Interface, you will see the **System Screen**, where you can update the top board firmware, bottom board firmware, software, web and motor firmware. The procedure of firmware update, taking the Top Board Firmware Update as an example, are as shown below:

1. Prepare the Top Board firmware that is going to be used for the update. Click the **Choose File** button to navigate to the folder where the new TOP Board firmware is located.

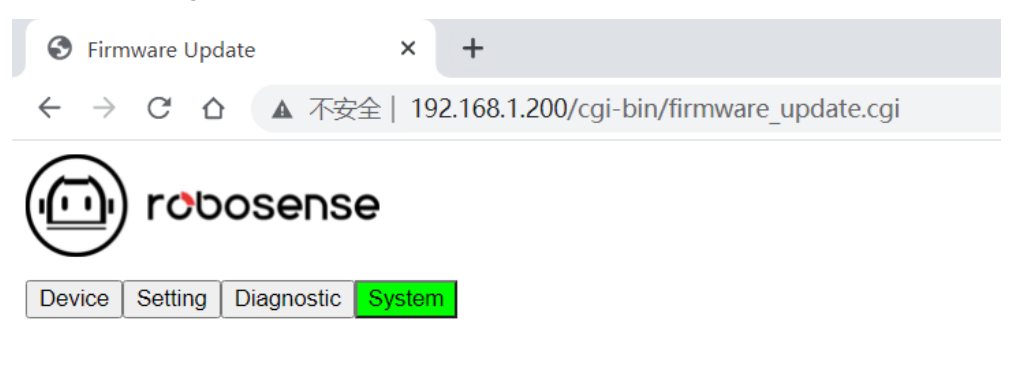

| Top Board Firmware Update:    | 选择文件 | 未选择任何文件 | Update |
|-------------------------------|------|---------|--------|
| Bottom Board Firmware Update: | 选择文件 | 未选择任何文件 | Update |
| Software Update:              | 选择文件 | 未选择任何文件 | Update |
| Web App Update:               | 选择文件 | 未选择任何文件 | Update |
| Motor Firmware Update:        | 选择文件 | 未选择任何文件 | Update |
| Config File Update:           | 选择文件 | 未选择任何文件 | Update |

Figure A-4 Click Choose File to Find the New Firmware

2. Select the right firmware that is going to be used for the update, and click **Open** to upload the file. (The saving path of the firmware should only contain English characters)

|            |                                     |                  |                  | Х     |
|------------|-------------------------------------|------------------|------------------|-------|
| « MyFile   | eAudit > louie.liu > 2021-10        | ~ ひ 想            | 嗦"2021-10"       | م     |
| 挟          |                                     |                  | ± ===<br>₽ === ▼ |       |
| * ^ =      | 名称                                  | 修改日期             | 类型               | 大小    |
| *          | helios_bot_01030731.bin             | 2021/10/20 20:14 | A BIN 文件         | 2,494 |
| *          |                                     |                  |                  |       |
| *          |                                     |                  |                  |       |
|            |                                     |                  |                  |       |
| <b>,</b> f |                                     |                  |                  |       |
| ł          |                                     |                  |                  |       |
|            |                                     |                  |                  |       |
| -          |                                     |                  |                  |       |
| v 2        |                                     |                  |                  |       |
| · · ·      |                                     |                  |                  | 1     |
| 文件名(1      | <u>N</u> ): helios_bot_01030731.bin | ~ B              | IN 文件 (*.bin)    | Ň     |
|            |                                     |                  | 打开( <u>O</u> )   | 取消    |

Figure A-5 Select the Right Firmware

3. When the new firmware is successfully uploaded, the file name of the firmware will appear in the box behind the Top Board Firmware Update, click **Update** to initiate the update process.

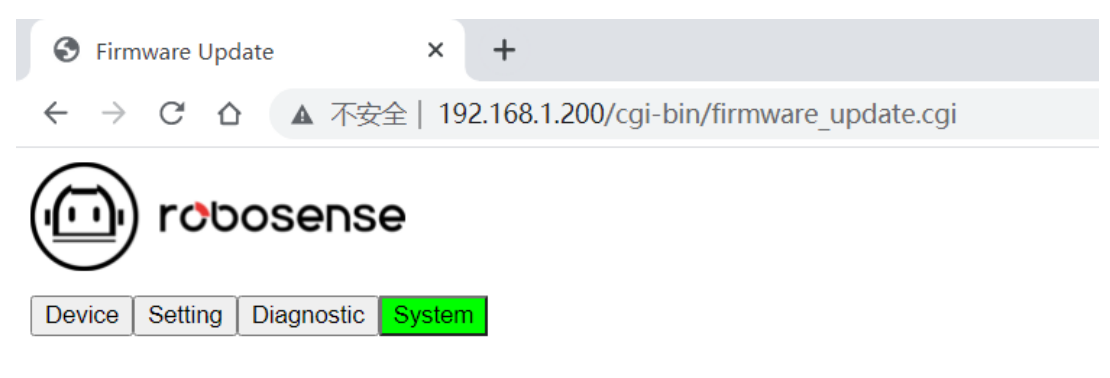

| Top Board Firmware Update:    | 选择文件 | 未选择任何文件                 | Update |
|-------------------------------|------|-------------------------|--------|
| Bottom Board Firmware Update: | 选择文件 | helios_bot_01030731.bin | Update |
| Software Update:              | 选择文件 | 未选择任何文件                 | Update |
| Web App Update:               | 选择文件 | 未选择任何文件                 | Update |
| Motor Firmware Update:        | 选择文件 | 未选择任何文件                 | Update |
| Config File Update:           | 选择文件 | 未选择任何文件                 | Update |

Figure A-6 Click Update

4. After the Update process completes, the Web Interface will prompt Update Successful, and the LiDAR will automatically restart, after the sensor is restarted, load the Web Interface again to check if the firmware update is successful.

| Firmware Update × +                                                      |
|--------------------------------------------------------------------------|
| ← → X 合 ▲ 不安全   192.168.1.200/cgi-bin/firmware_update.cgi                |
| Init for upgrade, please wait                                            |
| Init                                                                     |
| Init ***                                                                 |
| Bottom Board Firmware is Upgrading                                       |
| Erasing 0%                                                               |
| Erasing 19%                                                              |
| Erasing 39%                                                              |
| Erasing 59%                                                              |
| Erasing 79%                                                              |
| Erasing 99%                                                              |
| Bot bin Erase Complete! Begin to Write                                   |
| Writing 0%                                                               |
| Writing 19%                                                              |
| Writing 39%                                                              |
| Writing 50%                                                              |
| Writing 69%                                                              |
| Writing 89%                                                              |
| Successful! Update the new firmware of bottom board! Lidar is rebooting! |
|                                                                          |

Figure A-7 Update Successful

Note: The upgrade package name must meet the following requirements before it can be upgraded normally, otherwise an error will be reported:

•Top board upgrade file: The necessary prefix "helios\_top". The necessary suffix ".bin" •Bottom board upgrade file: The necessary prefix "helios\_bot\_" The necessary suffix ".bin" •Software upgrade file: The necessary prefix "helios\_app\_" The necessary suffix ".elf" •Web App upgrade files: The necessary prefix "helios\_cgi\_" The necessary suffix ".tar.gz" •Motor upgrade file: The necessary prefix "helios\_mot\_" The necessary suffix ".hex"

## **Appendix B Information Registers**

Here are definitions and more details on the information registers as mentioned in Section 6.

#### B.1 Motor Speed (MOT\_SPD)

| MOT_SPD (2 bytes in total) |               |       |  |  |  |  |  |
|----------------------------|---------------|-------|--|--|--|--|--|
| Byte No.                   | byte1         | byte2 |  |  |  |  |  |
| Function                   | ction MOT_SPD |       |  |  |  |  |  |

Register description:

- (1) This register is used to configure the motor rotation direction and motor speed;
- (2) The data storage adopts the big-endian format.
- (3) Supported rotation speed:

(byte1==0x04) && (byte2==0xB0): speed 1200rpm, clockwise rotation;

(byte1==0x02) && (byte2==0x58): speed 600rpm, clockwise rotation;

If set with data other than the above described, the rotation speed of the motor is 0.

### **B.2 Ethernet** (ETH)

|          | ETH (22 bytes in total) |        |        |        |            |        |        |        |  |  |  |  |  |
|----------|-------------------------|--------|--------|--------|------------|--------|--------|--------|--|--|--|--|--|
| Byte No. | byte1                   | byte2  | byte3  | byte4  | byte5      | byte6  | byte7  | byte8  |  |  |  |  |  |
| Function |                         | LIDA   | R_IP   |        | DEST_PC_IP |        |        |        |  |  |  |  |  |
| Byte No. | byte9                   | byte10 | byte11 | byte12 | byte13     | byte14 | byte15 | byte16 |  |  |  |  |  |
| Function |                         |        | MAC_   | ADDR   |            |        | ро     | rt1    |  |  |  |  |  |
| Byte No. | byte17                  | byte18 | byte19 | byte20 | byte21     | byte22 |        |        |  |  |  |  |  |
| Function | ро                      | rt2    | ро     | rt3    | Ро         | rt4    |        |        |  |  |  |  |  |

Register description:

- (1) LIDAR\_IP is the source IP address of the LiDAR. It takes 4 bytes
- (2) DEST\_PC\_IP is the IP address of the destination PC. It takes 4 bytes
- (3) MAC\_ADDR is the LiDAR MAC address.
- (4) port1 to port4 are port number information.

port1 is the port for LiDAR to output MSOP packets and port2 is the port for destination PC to receive MSOP packets. port3 is the port for LiDAR to output DIFOP packets and port4 is the port for destination PC to receive DIFOP packets. By default, we suggest port1 and port2 to be set the same, port3 and port4 to be set the same.

#### **B.3 FOV Setting** (FOV\_SET)

| FOV_SET (4 bytes in total) |       |       |       |       |  |  |  |  |  |  |
|----------------------------|-------|-------|-------|-------|--|--|--|--|--|--|
| Byte No.                   | byte1 | byte2 | byte3 | byte4 |  |  |  |  |  |  |
| Function                   | FOV_  | START | FOV   | END   |  |  |  |  |  |  |

**Register Description:** 

Set the azimuth range that the sensor can output valid data, the values of FOV\_START and FOV\_END could be any integer between 0 to 36000, corresponding  $0^{3}60^{\circ}$ , the data storage adopts the big endian ordering. For example: byte1 = 0x5d, byte2 = 0xc0, byte3 = 0x1f, byte4 = 0x40, therefore:

FOV\_START = 93\*256+192=24000

FOV\_END = 31\*256+64=8000

Which indicates that the azimuth range for valid data output is from 240.00° to 80.00° in clockwise direction.

Note: In all above calculations, bytes have been converted from hexadecimal to decimal.

#### **B.4 Motor Phase Offset (MOT\_PHASE)**

|          | MOT_PHASE(2 bytes in total) |       |  |  |  |  |  |  |  |  |  |
|----------|-----------------------------|-------|--|--|--|--|--|--|--|--|--|
| Byte No. | byte1                       | byte2 |  |  |  |  |  |  |  |  |  |
| Function | MOT_PHASE                   |       |  |  |  |  |  |  |  |  |  |

**Register description:** 

This register can be used together with the PPS pulse of GPS to adjust the phase offset of the motor at the top of seconds. The value can be set from 0 to 360 corresponding 0 to 360°. The data storage adopts the big endian ordering. For example: the byte1=1, byte2=14, so the motor phase should be 1\*256+14 = 270.

Note: In all above calculations, bytes have been converted from hexadecimal to decimal.

#### **B.5 Top Board Firmware Version (TOP\_FRM)**

|          | TOP_FRM(5 bytes in total) |       |         |       |       |  |  |  |  |  |
|----------|---------------------------|-------|---------|-------|-------|--|--|--|--|--|
| Byte No. | byte1                     | byte2 | byte3   | byte4 | byte5 |  |  |  |  |  |
| Function |                           |       | TOP_FRM |       |       |  |  |  |  |  |

Register description:

This register corresponds to the top board firmware version:

Register value: 00 01 06 05 00

Segmentation of value: 0x0001060500

Top board firmware version: 01060500

#### **B.6 Bottom Board Firmware Version(BOT\_FRM)**

|          | BOT_FRM(5bytes in total) |       |         |       |       |  |  |  |  |  |  |
|----------|--------------------------|-------|---------|-------|-------|--|--|--|--|--|--|
| Byte No. | byte1                    | byte2 | byte3   | byte4 | byte5 |  |  |  |  |  |  |
| Function |                          |       | BOT_FRM |       |       |  |  |  |  |  |  |

Register description:

This register corresponds to the top board firmware version:

Register value: 00 01 03 01 00

Segmentation of value: 0x0001030100

Bottom board firmware version: 01030100

#### B.7 Motor Firmware Version(MOT\_FRM)

| MOT_FRM (5 bytes in total) |       |       |         |       |       |  |  |  |  |  |
|----------------------------|-------|-------|---------|-------|-------|--|--|--|--|--|
| Byte No.                   | byte1 | byte2 | byte3   | byte4 | byte5 |  |  |  |  |  |
| Function                   |       |       | MOT_FRM |       |       |  |  |  |  |  |

Register description:

This register corresponds to the motor firmware version:

Register value: 00 21 11 23 21

Segmentation of value: 0x0021112321

Motor firmware version: 21112321

#### **B.8 Software Version(SOF\_FRM)**

|          | SOF_FRM (5 bytes in total) |       |         |       |       |  |  |  |  |  |  |
|----------|----------------------------|-------|---------|-------|-------|--|--|--|--|--|--|
| Byte No. | byte1                      | byte2 | byte3   | byte4 | byte5 |  |  |  |  |  |  |
| Function |                            |       | SOF_FRM |       |       |  |  |  |  |  |  |

Register description:

This register corresponds to the Software Firmware version:

Register value: 00 22 04 18 01

Segmentation of value: 0x0022041801

Motor firmware version: 22041801

#### **B.9 Corrected Vertical Angle(COR\_VERT\_ANG)**

| COR_VERT_ANG(48 bytes in total) |                                  |        |        |                          |        |        |                          |        |        |  |  |
|---------------------------------|----------------------------------|--------|--------|--------------------------|--------|--------|--------------------------|--------|--------|--|--|
| Byte No.                        | byte1                            | byte2  | byte3  | byte4                    | byte5  | byte6  | byte7                    | byte8  | byte9  |  |  |
| Function                        | Inction Channel 1 vertical angle |        |        | Channel 2 vertical angle |        |        | Channel 3 vertical angle |        |        |  |  |
| Byte No.                        | byte10                           | byte11 | byte12 | byte13                   | byte14 | byte15 | byte16                   | byte17 | byte18 |  |  |

| Function | Channel 4 vertical angle  |               |                           | Chanr                    | el 5 vertical | angle             | Channel 6 vertical angle |                          |         |  |
|----------|---------------------------|---------------|---------------------------|--------------------------|---------------|-------------------|--------------------------|--------------------------|---------|--|
| Byte No. | byte19                    | byte20        | byte21                    | byte22                   | byte23        | byte24            | byte25                   | byte26                   | byte27  |  |
| Function | Channel 7 vertical angle  |               |                           | Channel 8 vertical angle |               |                   | Chann                    | Channel 9 vertical angle |         |  |
| Byte No. | byte28                    | byte29        | byte30                    | byte31                   | byte32        | byte33            | byte34                   | byte35                   | byte36  |  |
| Function | Channel 10 vertical angle |               | Channel 11 vertical angle |                          |               | Channe            | el 12 vertica            | I angle                  |         |  |
| Byte No. | byte37                    | byte38        | byte39                    | byte40                   | byte41        | byte42            | byte43                   | byte44                   | byte45  |  |
| Function | Chann                     | el 13 vertica | l angle                   | Chann                    | el 14 vertica | 14 vertical angle |                          | el 15 vertica            | l angle |  |
| Byte No. | byte46                    | byte47        | byte48                    |                          |               |                   |                          |                          |         |  |
| Function | Channel 16 vertical angle |               |                           |                          |               |                   |                          |                          |         |  |

Register description:

(1) The channel vertical angle value is composed of 3 bytes, among which the  $1^{st}$  byte is used to indicate positive/negative angle, the  $2^{nd}$  and  $3^{rd}$  bytes indicate angle value. The data storage adopts big-endian format;

(2) The 1<sup>st</sup> byte of the vertical angle value, 0x00 means a positive angle, 0x01 means a negative angle;

(3) The angle resolution: LBS=0.01;

(4) For example, the register value of channel 1: byte1=0x00, byte2=0x05(converted to decimal is

5), byte3=0xd6(converted to decimal is 214), then the vertical angle of channel 1 is: (5\*256+

214)\*0.01=14.95°.

|          | COR_HOR_ANG(48 bytes in total) |                |          |                            |                             |          |        |                             |          |  |  |
|----------|--------------------------------|----------------|----------|----------------------------|-----------------------------|----------|--------|-----------------------------|----------|--|--|
| Byte No. | byte1                          | byte2          | byte3    | byte4                      | byte5                       | byte6    | byte7  | byte8                       | byte9    |  |  |
| Function | Channe                         | el 1 horizont  | al angle | Channe                     | el 2 horizont               | al angle | Channe | l 3 horizont                | al angle |  |  |
| Byte No. | byte10                         | byte11         | byte12   | byte13                     | byte14                      | byte15   | byte16 | byte17                      | byte18   |  |  |
| Function | n Channel 4 horizontal angle   |                |          | Channe                     | el 5 horizont               | al angle | Channe | l 6 horizont                | al angle |  |  |
| Byte No. | byte19                         | byte20         | byte21   | byte22                     | byte23                      | byte24   | byte25 | byte26                      | byte27   |  |  |
| Function | Channe                         | el 7 horizonta | al angle | Channel 8 horizontal angle |                             |          | Channe | l 9 horizont                | al angle |  |  |
| Byte No. | byte28                         | byte29         | byte30   | byte31                     | byte32                      | byte33   | byte34 | byte35                      | byte36   |  |  |
| Function | Channe                         | l 10 horizont  | al angle | Channe                     | Channel 11 horizontal angle |          |        | Channel 12 horizontal angle |          |  |  |
| Byte No. | byte37                         | byte38         | byte39   | byte40                     | byte41                      | byte42   | byte43 | byte44                      | byte45   |  |  |
| Function | Channel 13 horizontal angle    |                |          | Channe                     | Channel 14 horizontal angle |          |        | Channel 15 horizontal angle |          |  |  |
| Byte No. | byte46                         | byte47         | byte48   |                            |                             |          |        |                             |          |  |  |
| Function | Channe                         | l 16 horizoni  | al angle |                            |                             |          |        |                             |          |  |  |

#### **B.10 Corrected Horizontal Angle(COR\_HOR\_ANG)**

Register description:

(1) The channel horizontal angle value is composed of 3 bytes, among which the 1<sup>st</sup> byte is used to indicate positive/negative angle, the 2<sup>nd</sup> and 3<sup>rd</sup> bytes indicate angle value. The data storage adopts big-endian format;

(2) The 1<sup>st</sup> byte of the horizontal angle value, 0x00 means a positive angle, 0x01 means a negative angle;

(3) The angle resolution: LBS=0.01;

(4) For example, the register value of channel 1: byte1=0x01, byte2=0x01 (converted to decimal is 1), byte3=0x96 (converted to decimal is 150), then the vertical angle of channel 1 is: -

(1\*256+150) \*0.01=-4.06°

#### **B.11 Serial Number(SN)**

| SN(6 bytes in total) |       |       |       |       |       |       |  |  |  |  |
|----------------------|-------|-------|-------|-------|-------|-------|--|--|--|--|
| Byte No.             | 1byte | 2byte | 3byte | 4byte | 5byte | 6byte |  |  |  |  |
| Function             |       |       | S     | N     |       |       |  |  |  |  |

Similar to the MAC address, it indicates the serial number of the LiDAR with a total of 6 bytes in hexadecimal.

#### **B.12** Software Version (SOFTWARE\_VER)

|          | SOFTWARE_VER(2 bytes in total) |         |  |  |  |  |  |  |  |  |  |
|----------|--------------------------------|---------|--|--|--|--|--|--|--|--|--|
| Byte No. | byte1                          | byte2   |  |  |  |  |  |  |  |  |  |
| Function | SOFTWA                         | ARE_VER |  |  |  |  |  |  |  |  |  |

This register describes the version compatibility of the host computer.

#### B.13 UTC Time (UTC\_TIME)

|          | UTC_TIME (10 bytes in total) |        |       |       |       |       |       |       |  |  |  |
|----------|------------------------------|--------|-------|-------|-------|-------|-------|-------|--|--|--|
| Byte No. | byte1                        | byte2  | byte3 | byte4 | byte5 | byte6 | byte7 | byte8 |  |  |  |
| Function |                              | sec    |       |       |       |       |       |       |  |  |  |
| Byte No. | byte9                        | byte10 |       |       |       |       |       |       |  |  |  |
| Function | U                            | IS     |       |       |       |       |       |       |  |  |  |

Note: the range of ns is from 0 to 999999999.

#### **B.14 STATUS (STATUS)**

|          | STATUS (18 bytes in total) |        |              |         |                |        |                    |        |  |  |  |  |  |
|----------|----------------------------|--------|--------------|---------|----------------|--------|--------------------|--------|--|--|--|--|--|
| Byte No. | byte1                      | byte2  | byte3        | byte4   | byte5          | byte6  | byte7              | byte8  |  |  |  |  |  |
| Function | Idat1_reg                  |        | Vo           | lat     | t Vdat_12V_reg |        | t_12V_reg Vdat_5V_ |        |  |  |  |  |  |
| Byte No. | byte9                      | byte10 | byte11       | byte12  | byte13         | byte14 | byte15             | byte16 |  |  |  |  |  |
| Function | Vdat_2V5_reg               |        | Vdat_APD     |         | Internal debug |        |                    |        |  |  |  |  |  |
| Byte No. | 17byte                     | 18byte | 19byte       | 20byte  | 21byte         | 22byte | 23byte             | 24byte |  |  |  |  |  |
| Function |                            |        |              | Interna | l debug        |        |                    |        |  |  |  |  |  |
| Byte No. | 25byte                     | 26byte | 27byte       | 28byte  | 29byte         |        |                    |        |  |  |  |  |  |
| Function |                            | I      | nternal debu |         |                |        |                    |        |  |  |  |  |  |

**Note:** 【Value】 is the decimal value calculated after the byte at the corresponding position, in big-endian mode, with the high order first and the low order last.

Register description:

(1) Idat is the current of the LiDAR power supply. The current value is composed of 2 bytes. Current

calculation formula:

Idat=Value\_temp/4096 \*5A

For example, when byte1 = 0xc8, byte2 = 0x02, the actual current value:

Idat =Value\_temp/4096 \*5A= 0x02c8/4096 \*5A =0.87A

(2) Vdat has 5 different voltage values, each voltage value has 2 byte, calculation formula of the 5 voltages are as below:

Vdat = value/4096 V Vdat\_12V\_reg = value /4096 \* 24.5V Vdat\_5V\_reg = value / 4096x11 V Vdat\_2V5\_reg = value / 4096x10 V Vdat\_APD = 516.65\*(value)/4096-465.8 V(negative value)

The unit above is volt (V).

#### **B.15** Fault Diagnosis (FALT\_DIGS)

|          | FALT_DIGS (40 bytes in total) |            |        |            |         |                     |        |            |  |  |  |  |
|----------|-------------------------------|------------|--------|------------|---------|---------------------|--------|------------|--|--|--|--|
| Byte No. | byte1                         | byte2      | byte3  | byte4      | byte5   | byte6               | byte7  | byte8      |  |  |  |  |
| Function | tempe                         | erature1   | temper | rature2    | temper  | erature3 temperatur |        | erature4   |  |  |  |  |
| Byte No. | byte9                         | byte10     | byte11 | byte12     | byte13  | byte14              | byte15 | byte16     |  |  |  |  |
| Function | temper                        | rature 5   | r_r    | pm         | lane_up | lane_up_cnt         |        | Top_Status |  |  |  |  |
| Byte No. | byte17                        | byte18     | byte19 | byte20     | byte21  | byte22              | byte23 | byte24     |  |  |  |  |
| Function | Top_Status                    | GPS_Status |        |            | Intern  | al debug            |        |            |  |  |  |  |
| Byte No. | byte25                        | byte26     | byte27 | byte28     | byte29  | byte30              | byte31 | byte32     |  |  |  |  |
| Function |                               |            |        | Internal d | ebug    |                     |        |            |  |  |  |  |
| Byte No. | byte33                        | byte34     | byte35 | byte36     | byte37  | byte38              | byte39 | byte40     |  |  |  |  |
| Function | Internal debug                |            |        |            |         |                     |        |            |  |  |  |  |

Note: [Value] is the decimal value calculated after the byte at the corresponding position, in big-endian mode, with the high order first and the low order last.

Register description:

(1) temperature2, temperature3, temperature4 are temperatures of other boards. Temperature calculation formula:

```
Temperature2&3&4=200* (value) /4096-50
```

temperature1, temperature5 are the temperature of the top board/bottom board FPGA chip respectively. The temperature value is composed of 2 bytes, and the calculation formula is:

Temperature1&5=503.975\*(value)/4096-273.15

(2) byte18 is the GPS signal input status register gps\_st. This register uses 3 bits to indicate whether the currently connected PPS signal and GPRMC signal are valid, and to indicate whether the current system time is the local count time of the sensor or the synchronized UTC time. The bit definitions are as follows:

| GPS_ST   |           |        |                       |  |  |  |  |  |
|----------|-----------|--------|-----------------------|--|--|--|--|--|
| Byte No. | Function  | Status | Description           |  |  |  |  |  |
| hit0     | PPS flag: | 0      | PPS signal is invalid |  |  |  |  |  |
| 2.00     | PPS_LOCK  | 1      | PPS signal is valid   |  |  |  |  |  |

| bit1      | GPRMC flag:        | 0 | GPRMC signal is invalid                               |
|-----------|--------------------|---|-------------------------------------------------------|
| DILI      | GPRMC_LOCK         | 1 | GPRMC signal is valid                                 |
| hit2      | UTC Lock flag:     | 0 | LiDAR internal time is not synchronized with UTC time |
| 5112      | UTC_LOCK           | 1 | LiDAR internal time is synchronizing with UTC time    |
| Bit 3     | GPRMC Input        | 0 | No input                                              |
| Bito      | Status             | 1 | With input                                            |
| Bit4      | PPS Input Status   | 0 | No input                                              |
| Bitt      | i i o input status | 1 | With input                                            |
| bit5~bit7 | Reserved           | х | N/A                                                   |

(3) The real-time speed of the motor is composed of byte32 and byte33. The calculation formula is as follows: Motor real-time speed = value

For example, when byte32 = 0x58 and byte33 = 0x02, r\_rpm=0x0258=600rpm.

(4) Other registers are used for internal debugging.

#### B.16 GPRMC Data Packet-ASCII Code Data Type

86 bytes are reserved for the GPRMC data packet. According to the length of the GPRMC message output by the external GPS module, the received GPRMC message is self-adaptively stored and can be analyzed and viewed in ASCII code.

### **Appendix C RSView**

This appendix gets you started with RSView. It shows you how to use RSView to acquire, visualize, save, and replay RS-Helios-16P data. You can also use other free tools, such as Wireshark or tcpdump. But for data visualization, RSView a more convenient and easier to use. The version used here is RSView3.1.7.

#### **C.1 Software Features**

RSView provides real-time visualization of 3D LiDAR data from RS-Helios-16P. RSView can also review pre-recorded data stored in .pcap (Packet Capture) files, but RSView still does not support playing .pcapng files.

RSView displays distance measurements of RS-Helios-16P as point cloud data. It supports customcolored display of variables such as intensity-of-return, time, distance, azimuth, and laser ID. The data can be exported in CSV format. The RSView 3.1.3 or later version supports generating LAS format point cloud files, while the previous versions of RSView do not support generating point cloud files in LAS, XYZ, or PLY formats.

Functionality and features of RSView include:

- Visualize live streaming sensor data over Ethernet
- Record live sensor data to pcap files
- Visualize sensor data from a recorded pcap file
- Different types of visualization modes, such as distance, time, azimuth, etc.
- Display point data in a spreadsheet
- Export point cloud data in CSV format
- Distance measurement tool
- Display multiple frames of data simultaneously (Trailing Frames)
- Display or hide subsets of lasers
- Crop views

#### **C.2 Install RSView**

Installer for RSView is provided for Windows 64-bit system and there is no need for other dependencies. You can download the latest installer from RoboSense website (<u>http://www.robosense.ai/resource</u>). Launch the downloaded installer and follow the instructions to finish the installation. After installation is completed, a shortcut will be generated on the desktop. Make sure the installation path only contains English characters.

#### C.3 Set Up Network

As mentioned in Section 2, the LiDAR has a factory default IP address to be sent to computer. Therefore, by default, the static IP address of the computer needs to be set to 192.168.1.102, and the subnet mask needs to be set to 255.255.255.0. In addition, you need to make sure that the RSView is not blocked by firewalls or third-party security software.

#### C.4 Visualize Streaming Sensor Data

- 1. Connect RS-Helios-16P to power and connect to computer by network cable.
- 2. Right Click to start the RSView application with Run As Administrator.
- 3. Click on File > Open and select Sensor Stream (Figure C-1).

|   |               | RSView                       |        |   |                                |        |
|---|---------------|------------------------------|--------|---|--------------------------------|--------|
|   | <u>F</u> ile  | Tools Help                   |        |   |                                |        |
| 1 |               | <u>O</u> pen                 |        |   | <u>C</u> apture File           | Ctrl+O |
|   |               | <u>R</u> ecent Files         |        |   | Sensor <u>S</u> tream          |        |
|   |               | Save <u>A</u> s              | •      | ۲ | Choose <u>Calibration</u> File |        |
|   | 9             | Export To <u>K</u> iwiViewer |        |   |                                |        |
|   |               | Save <u>S</u> creenshot      |        |   |                                |        |
|   |               | <u>C</u> lose Data           | Ctrl+W |   |                                |        |
|   |               | E <u>x</u> it                | Ctrl+Q |   |                                |        |
|   | [] <b>+</b> ) |                              |        |   |                                |        |

Figure C-1 RSView Open Sensor Stream

4. The Sensor Configuration dialog will appear. In "Type of Lidar", chose RSHelios-16P. In "Intensity", chose Mode3. Then click **OK**, as shown in Figure C-2:

| Sensor Configuration ?                                                                                  |                                                                                   |  |                               |  |  |  |  |  |  |
|----------------------------------------------------------------------------------------------------|-----------------------------------------------------------------------------------|--|-------------------------------|--|--|--|--|--|--|
| Sensor Calibration                                                                                      |                                                                                   |  |                               |  |  |  |  |  |  |
| RSBpearl<br>RSHelios                                                                                    |                                                                                   |  | ^                             |  |  |  |  |  |  |
| Helios-16P 1<br>Add Remove Clear                                                                        |                                                                                   |  | ~                             |  |  |  |  |  |  |
| Sensor Position<br>X 0.00 ♀ Pitch 20.00 ♀<br>Y 0.00 ♀ Roll 0.00 ♀<br>Z 0.00 ♀ Yaw 0.00 ♀<br>OK 4 Cancel | Type of Lidar<br>O RS16 3<br>O RS32<br>O RSBPearl<br>O RSHelios<br>RSHelios 16P 2 |  | nsity<br>ode3<br>ode2<br>ode1 |  |  |  |  |  |  |

Figure C-2 Select RS-Helios-16P Parameter Configuration File

5. RSView begins displaying the data stream (Figure C-3). The streaming can be paused by pressing the **Play** button, pressing again, the streaming resumes.

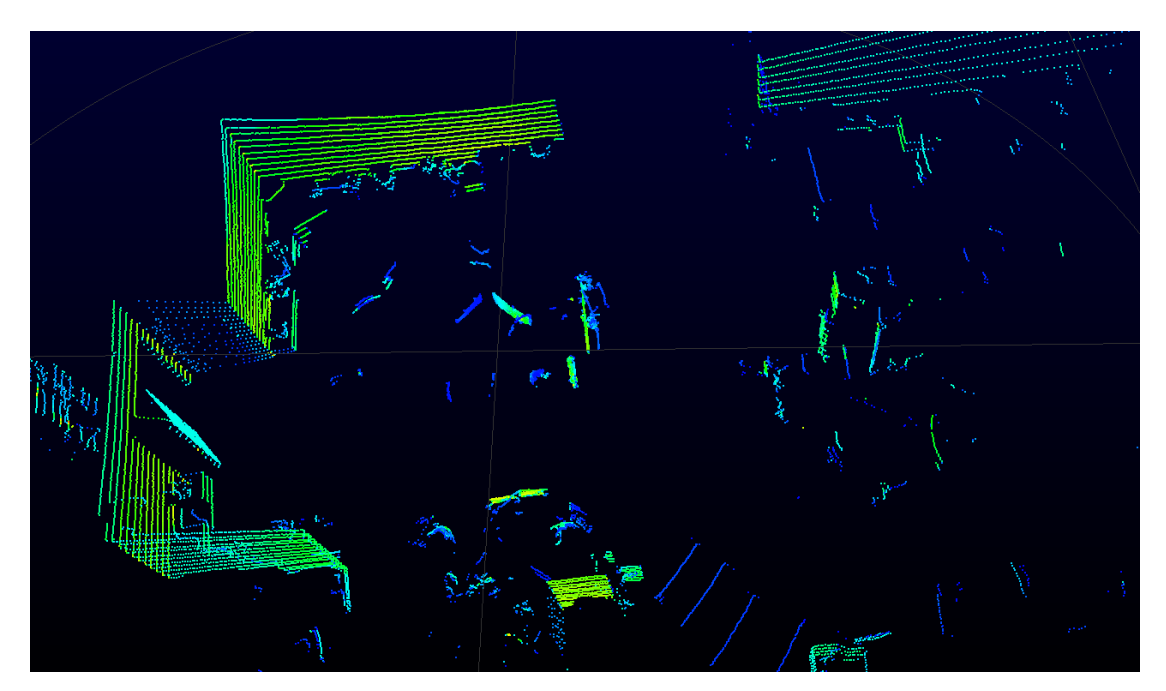

Figure C-3 RS-Helios-16P Data Streaming in RSView

#### C.5 Capture Streaming RS-Helios-16P Data to PCAP File

1. Click the **Record** button when streaming (Figure C-4).

Figure C-4 R RSView Record Button.

2. In the "Choose Output File" dialog that pops up, set the save path and file name, and then click the **Save (S)** button (Figure C-5). RSView will start to write the packet file into the target pcap file. Note: RS-Helios-16P will generate huge volume of data. As the recording time becomes longer, the target pcap file will become larger. Therefore, it is better to save the recorded file to the HDD or SSD instead of a slow subsystem such as a USB drive or network drive.

| 🔍 🗢 🚣 🕨 रोरी | 寛机 ▶   | win7 (C:) 🕨                 | <b>- €</b> | 搜索 win7 (C:) | <br>  | Q |
|--------------|--------|-----------------------------|------------|--------------|-------|---|
| 组织 🔹 新建文件    | 挟      |                             |            |              | <br>( | ) |
| 📑 视频         | *      | 名称                          |            | 类型           | 大小    |   |
| 🔤 图片         |        | 퉬 PerfLogs                  |            | 文件夹          |       |   |
| 🖹 文档         |        | 퉬 Program Files             |            | 文件夹          |       |   |
| 📄 迅雷下载       |        | 퉬 Program Files (x86)       |            | 文件夹          |       |   |
| 👌 音乐         |        | 퉬 Python27                  |            | 文件夹          |       | Ē |
|              | =      | 퉬 Qt                        |            | 文件夹          |       | : |
| 🜉 计算机        |        | 퉬 temp                      |            | 文件夹          |       |   |
| 🏭 win7 (C:)  |        | 퉬 TsdTemp                   |            | 文件夹          |       |   |
| → 木地磁母 (F·)  |        | 퉬 window                    |            | 文件夹          |       |   |
| ·····        | -      | •                           | III        |              | •     |   |
| 文件名(N):      | 2017-( | 07-29-11-43-02-RS-16-Data.p | сар        |              |       | • |
| 保存类型(T): (   | pcap ( | (*.pcap)                    |            |              |       | Ŧ |
|              |        |                             |            |              | <br>  | h |

Figure C-5 RSView Record Saving Dialog.

3. Click the **Record** button again to stop saving pcap data.

#### C.6 Replay Captured Data from PCAP File

You can use RSView to replay or check the pcap file saved from RS-Helios-16P. You can press the **Play** button to play or select frames in the data that you are interested in. You can also use the mouse to select a portion of 3D point cloud which the details will then be tabulated in a spreadsheet for analysis. The saving path of the pcap file should only contain English characters. **1.** Click **File > Open** and select **Capture File** 

| ۲            | RSView                       |        |   |                                |        |
|--------------|------------------------------|--------|---|--------------------------------|--------|
| <u>F</u> ile | e Tools Help                 |        |   |                                |        |
|              | <u>O</u> pen                 |        |   | <u>C</u> apture File           | Ctrl+O |
| -            | <u>R</u> ecent Files         |        | ¥ | Sensor <u>S</u> tream          |        |
|              | Save <u>A</u> s              | •      |   | Choose <u>Calibration</u> File |        |
| 9            | Export To <u>K</u> iwiViewer |        |   |                                |        |
|              | Save <u>S</u> creenshot      |        |   |                                |        |
|              | <u>C</u> lose Data           | Ctrl+W |   |                                |        |
|              | E <u>x</u> it                | Ctrl+Q |   |                                |        |

Figure C-6 Open the pcap record file

2. In the pop-up "Open File" dialog, select a recorded pcap file and click Open (O).

| 🐵 Open File                           | 12.3   |                |              |                 |             |                                |               | x        |
|---------------------------------------|--------|----------------|--------------|-----------------|-------------|--------------------------------|---------------|----------|
| 😋 🕘 🗕 🕞 计算                            | 机▶ス    | 本地磁盘 (E:)      |              |                 | <b>▼</b> 49 | 搜索 本地磁盘 (E:)                   |               | <b>P</b> |
| 组织 ▼ 新建文件                             | 夹      |                |              |                 |             |                                |               | 0        |
| 🕌 2345下载                              | *      | 名称             | 修改日期         | 类型              | 大小          |                                |               |          |
| ▶ 下载<br>■ 卓面                          |        | 🔚 back_lidaer  | 2018/6/12 星期 | Wireshark captu | 14,486 KB   | ]                              |               |          |
| ····································· |        |                |              |                 |             |                                |               |          |
| △ WPS云文档                              |        |                |              |                 |             |                                |               |          |
| □ 库 ■ 视频 ■ 图片                         | Е      |                |              |                 |             |                                |               |          |
| 📄 文档<br>🎝 音乐                          |        |                |              |                 |             |                                |               |          |
| 🖳 计算机                                 |        |                |              |                 |             |                                |               |          |
| ~                                     | -      |                |              |                 |             |                                |               |          |
| ž                                     | 文件名(1) | D: back_lidaer |              |                 | •           | Supported Files (*.in<br>打开(O) | p *.txt<br>取消 | •        |

Figure C-7 Open Recorded pacp File

3. In the pop-up "Sensor Configuration" dialog, add and select the correct RS-Helios-16P configuration file and click the **OK** button.

4. Click the **Play** button to play or pause the data. Use the Scrub sliding tool to slide back and forth to select frames at different positions in the data. This tool and the **Record** button are in the same toolbar (Figure C-8)

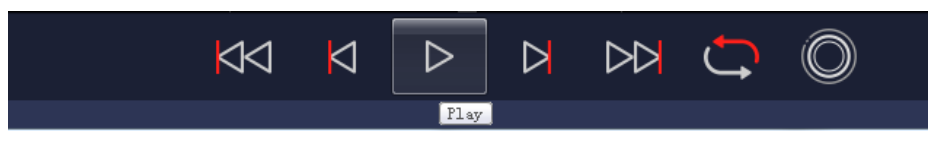

Figure C-8 RSView Play Button and Scrub Tool

5. In order to get a more detailed analysis, select a frame of data that you are interested in and click the **Spreadsheet** button (Figure C-9). A sidebar data table will be displayed on the right side of the screen, which contains details of all the data of this frame

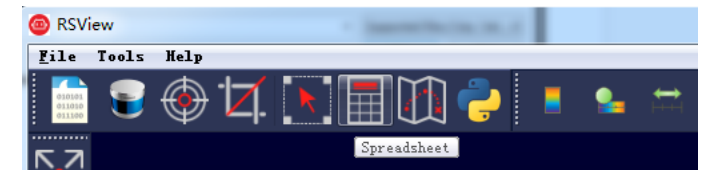

Figure C-9 RSView Spreadsheet Tool.

6. You can adjust the width of each column of the table, or sort to get a better view.

| Sho | owing Data | ,        | Attribute: P  | oint Data 👻 P | recision: 3 | 🖶 F 🔣 🆽   | () 🔁     |           |
|-----|------------|----------|---------------|---------------|-------------|-----------|----------|-----------|
|     | Point ID   | Points   | adjustedtime  | azimuth       | distance_m  | intensity | laser_id | timestamp |
| 0   | 739        | 1.776*** | 998301570.000 | 993           | 10.380      | 5         | 11       | 998301570 |
| 1   | 752        | 1.814    | 998301620.000 | 1011          | 10. 415     | 6         | 11       | 998301620 |
| 2   | 753        | 1.820*** | 998301623.000 | 1012          | 10.390      | 25        | 12       | 998301623 |
| 3   | 754        | 1.829*** | 998301626.000 | 1013          | 10.390      | 13        | 13       | 998301626 |
| 4   | 766        | 1.846*** | 998301670.000 | 1029          | 10.415      | 6         | 11       | 998301670 |
| 5   | 767        | 1.861    | 998301673.000 | 1030          | 10. 440     | 25        | 12       | 998301673 |
| 6   | 768        | 1.861    | 998301676.000 | 1031          | 10.390      | 13        | 13       | 998301676 |
| 7   | 769        | 1.871    | 998301679.000 | 1032          | 10. 410     | 33        | 14       | 998301679 |
| 8   | 780        | 1.877*** | 998301720.000 | 1047          | 10.410      | 6         | 11       | 998301720 |
| 9   | 781        | 1.893*** | 998301723.000 | 1048          | 10. 440     | 25        | 12       | 998301723 |
| 10  | 782        | 1.896*** | 998301726.000 | 1049          | 10.405      | 13        | 13       | 998301726 |
| 11  | 783        | 1.906*** | 998301729.000 | 1050          | 10. 425     | 40        | 14       | 998301729 |

Figure C-10 RSView Spreadsheet Display

7. Click **Show only selected elements** in Spreadsheet to get the data corresponding to the selected points (Figure C-11).

| Sho | owing Data |          | Attribute: P  | oint Data 👻 P | recision: 3 | 🗄 🖪 🔛        | 🔜 🖴               |               |
|-----|------------|----------|---------------|---------------|-------------|--------------|-------------------|---------------|
|     | Point ID   | Points   | adjustedtime  | azimuth       | distance_m  | intensi Show | only selected ele | ements.estamp |
| 0   | 739        | 1.776    | 998301570.000 | 993           | 10.380      | 5            | 11                | 998301570     |
| 1   | 752        | 1.814*** | 998301620.000 | 1011          | 10. 415     | 6            | 11                | 998301620     |

Figure C-11 RSView Show only selected elements Tool

8. Click the **Select All Points** tool, which turns your mouse into a data point selection tool (Figure C-12).

| 🙆 RSV                      | iew   | 1    |    |      |        |        |   |
|----------------------------|-------|------|----|------|--------|--------|---|
| <u>F</u> ile               | Tools | Help |    |      |        |        |   |
| 010101<br>011010<br>011100 | 8     | ۲    | 17 | K    |        |        | ſ |
|                            | 1     |      |    | Sele | ct All | Points |   |

Figure C-12 RSView Select All Points Tool

9. In the 3D rendered data pane, use your mouse to draw a rectangle to frame some data points.

The data of these points will immediately populate the Spreadsheet and the selected data points will turn pink in the data pane (Figure C-13).

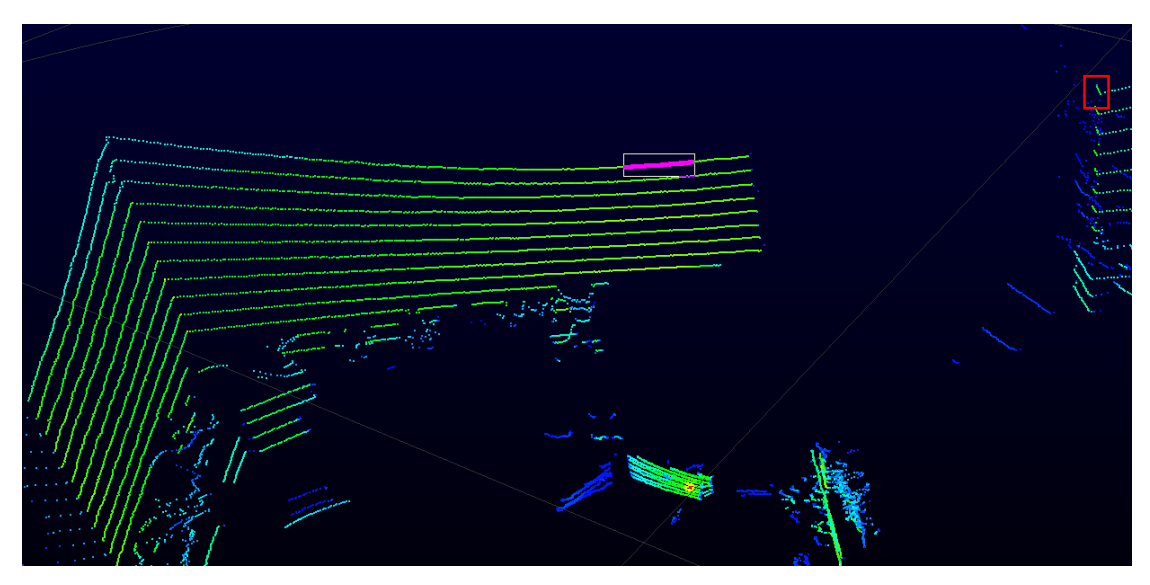

Figure C-13 RSView List Selected Points Tool

10. Any selected points can be saved via **Spreadsheet>Show only selected elements>Output CSV** data.

#### C.7 Set RSView Data Port

The default MSOP port number of RS-Helios-16P is 6699, and the default DIFOP port number is 7788. If these two port numbers of RS-Helios-16P are modified in the means described in Section C.7 in other ways, you will need to reset the Data Port that RSView acquires data to the modified port number, otherwise there will be no data display. If you don't know the MSOP port number and DIFOP port number of RS-Helios, you can connect LiDAR to the computer and use Wireshark to capture LiDAR packets to view the Dst Port information.

Click **Tools> Data Port**, enter the modified RS-Helios-16P MSOP Port and DIFOP Port, and click **Set Data Port**.

| 🐵 Data Port Setting |      |                     | 8 23 |  |  |  |  |  |
|---------------------|------|---------------------|------|--|--|--|--|--|
| Current MSOP Port:  | 6699 | Current DIFOP Port: | 7788 |  |  |  |  |  |
| New MSOP Port:      | 9966 | New DIFOP Port:     | 8877 |  |  |  |  |  |
| Set Data Port       |      |                     |      |  |  |  |  |  |

Figure C-14 Set Port Number

# Appendix D RS-Helios-16P ROS&ROS2 Package

This appendix explains how to use Ubuntu+ROS or Ubuntu+ROS2 to acquire and visualize RS-Helios-16P data.

#### D.1 Install Software

1. Download and install Ubunutu 16.04 /18.04/20.04 operating system. (ROS2 users are imperative to use the Ubuntu 18.04/20.04 system)

2. ROS users: Install and test the basic functions of ROS Kinetic according to the link (<u>http://wiki.ros.org/kinetic/Installation</u>). (For Ubuntu 18.04 users, please install ROS-melodic) ROS2 users: Install and test the basic functions of ROS2 Eloquent according to the link (<u>https://index.ros.org/doc/ros2/Installation/Eloquent/</u>).

3. Download and install libpcap-dev.

#### D.2 Download & Compile RoboSense LiDAR Driver Package

You can get the latest LiDAR driver package from https://github.com/RoboSense-

<u>LiDAR/rslidar</u> sdk, or contact our technical support to get it. After downloading, please read the **README** file in the driver package carefully, which describes in detail how to compile and use the LiDAR driver package.

rslidar\_sdk is our latest LiDAR driver package, which has included drivers for five mechanical LiDAR sensors: RS-16, RS-32, RS-BP, RS-Ruby and RS-Helios-16P. Three compilation modes are supported:

1. Direct Compilation

The user enters the main directory of the rslidar\_sdk driver package and creates a build folder to compile and run.

| mkdir build           |  |
|-----------------------|--|
| cd build              |  |
| cmake && make         |  |
| ./rslidar_sdk_node    |  |
| 2. Compilation in ROS |  |

\_\_\_\_\_

Create ros working directory:

cd ~

mkdir -p catkin\_ws/src

Copy the rslidar\_sdk driver package to the ROS working directory ~/catkin\_ws/src. Open the CMakeLists.txt file in the rslidar\_sdk driver package, and change the set(COMPILE\_METHOD ORIGINAL) at the top of the file to set(COMPILE\_METHOD CATKIN). At the same time, rename the package\_ros1.xml file in the driver package to package.xml., and change the LiDAR type in the

config/config.yaml file in the driver package to RSHELIOS\_16P.

Run the following command in the terminal to compile:

cd ~/catkin\_ws

catkin\_make

3. Compilation in ROS2

Create ros2 working directory:

cd ~

mkdir -p catkin\_ws/src

Copy the rslidar\_sdk driver package to the ROS2 working directory ~/catkin\_ws/src. Open the CMakeLists.txt file in the rslidar\_sdk driver package, and change the set (COMPILE\_METHOD ORIGINAL) at the top of the file to set (COMPILE\_METHOD COLCON). At the same time, rename the package\_ros2.xml file in the driver package to package.xml, and change the LiDAR type in the config/config.yaml file in the driver package to RSHELIOS\_16P.

Run the following command in the terminal to compile:

cd ~/catkin\_ws colcon build

#### D.3 Configure PC IP

In the default RS-Helios-16P firmware, configure the static IP address of the computer to "192.168.1.102", the subnet mask to "255.255.255.0". The gateway does not need to be configured. After the configuration is completed, you can use the ifconfig command to check whether the static IP takes effect.

#### **D.4 Real Time Display**

There are detailed documents in the rslidar\_sdk project to guide how to display the point cloud in real time in the ROS or ROS2 environment. Here is a brief introduction, taking the ROS environment as an example.

1. Connect RS-Helios-16P to computer with a network cable, power it on and run, and wait for the computer to recognize the LiDAR.

2. Run the launch file provided in the rslidar\_sdk driver package to start the node program that displays data in real time. The launch file is located in rslidar\_sdk/launch/start.launch. Open a terminal and run:

| cd ~/catkin_ws                     |  |
|------------------------------------|--|
| source devel/setup.bash            |  |
| roslaunch rslidar_sdk start.launch |  |

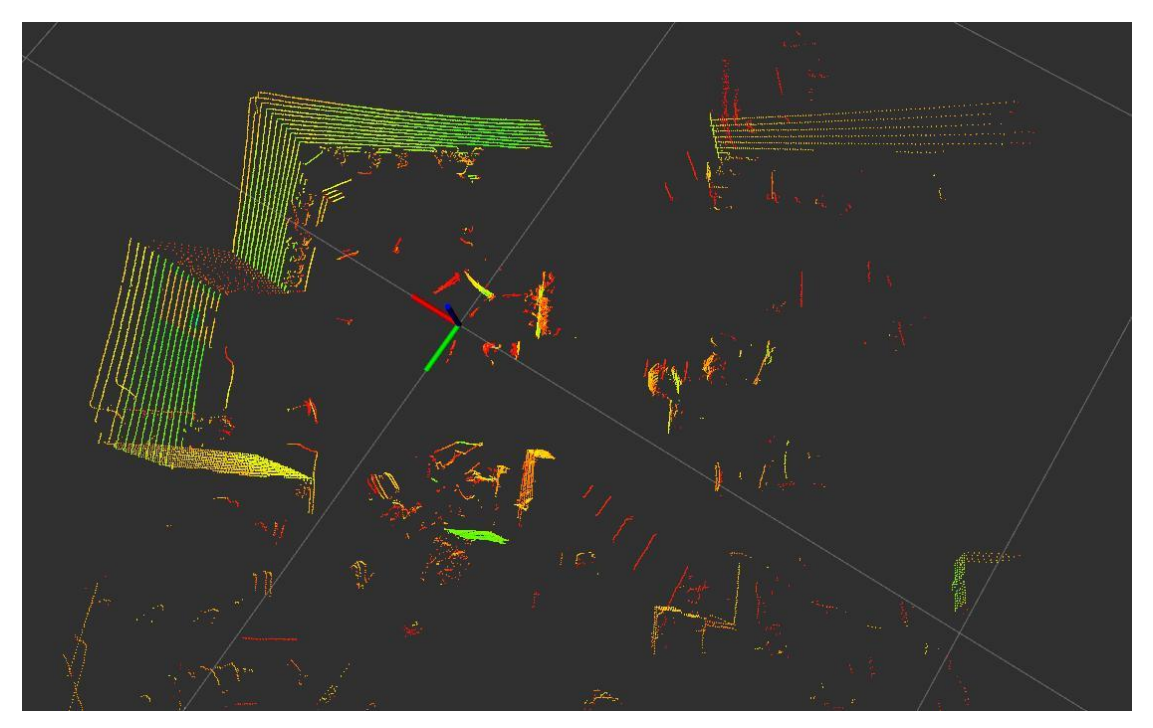

Figure D-1 rviz displays RS-Helios-16P point cloud data

#### **D.5 View Offline Data**

About how to parse data offline (rosbag or pcap), there is also a detailed introduction in the documentation in the rslidar\_sdk driver package. Here is just a brief introduction, taking pcap as an example. You can use rslidar\_sdk to parse the saved offline pcap file into point cloud data for display.

1. Modify the parameters in rslidar\_sdk/config/config.yaml

msg\_source: modified to 3

pcap\_directory: configure to the absolute path of the pcap file:

(e.g./home/robosense/RSHelios.pcap)

2. Open the terminal and run the node program:

cd ~/catkin\_ws

source devel/setup.bash

roslaunch rslidar\_sdk start.launch

# **Appendix E Mechanical Drawings**

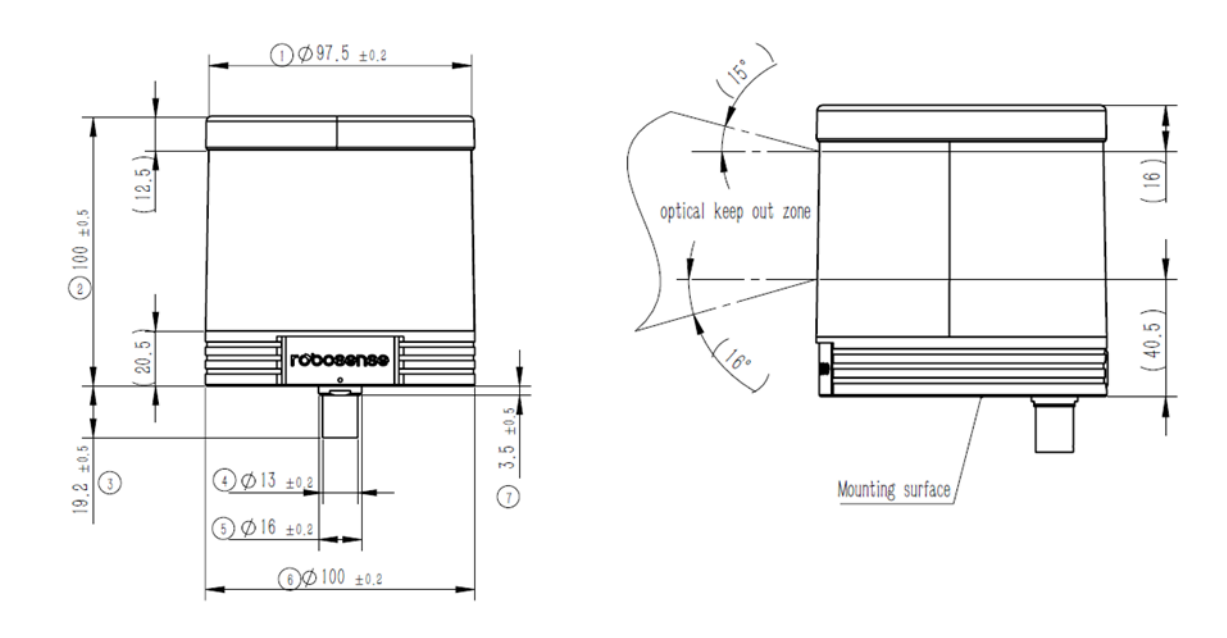

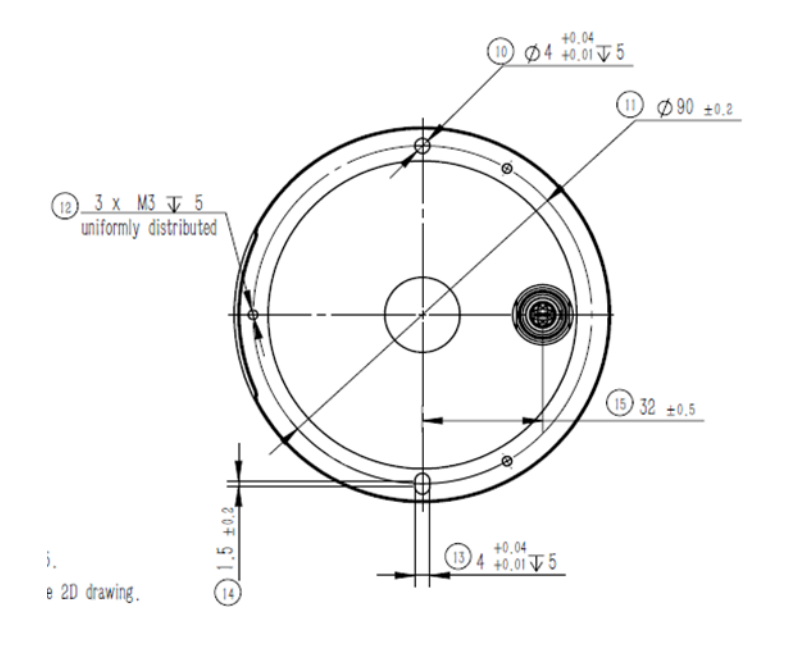

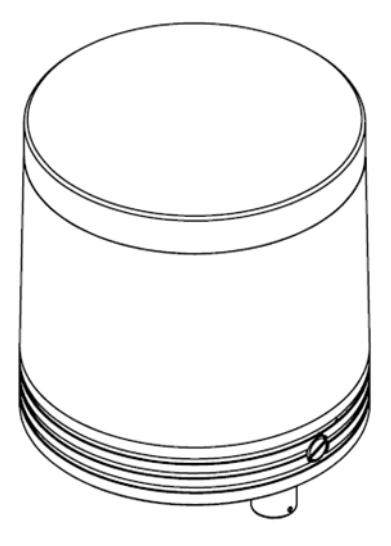

## **Appendix F Sensor Cleaning**

In order to be able to accurately sense the surrounding environment, RS-LiDAR needs to be kept clean, especially the optical ring lens.

#### F.1 Attention

Please read the contents of this appendix F carefully and completely before cleaning RS-LiDAR, otherwise improper operation may damage the sensor. When the LiDAR is used in a harsh environment, it is necessary to clean up the dirt on the surface in time to keep the LiDAR clean, otherwise it will affect the normal use of the LiDAR

#### **F.2 Required Materials**

- 1. Clean fiber cloth
- 2. Spray with neutral warm soap
- 3. Spray with clean water
- 4. Isopropanol solvent
- 5. Clean gloves

#### **F.3 Cleaning Method**

If there is only some dust adhered to the surface of the sensor, you can directly dip a small amount of isopropanol solution with a clean fiber cloth, and then gently wipe the LiDAR surface to clean, and then wipe it dry with a clean fiber cloth.

If the surface of the LiDAR is caked with mud or dirt, first spray clean water on the surface of the dirty part to remove the mud or the dirt (Note: Do not try to wipe off the mud directly with a fiber cloth, as this may scratch the surface, especially the optical ring lens.). Secondly, spray warm soapy water on the dirty parts (The lubricating effect of soapy water can accelerate the detachment of the dirt). Gently wipe the surface of the sensor with the fiber cloth again, be careful not to scratch the surface. Finally, clean the soap residue on the surface with clean water (If there are still residues on the surface, use an isopropyl alcohol solution to clean it again), and wipe it dry with a clean microfiber cloth.

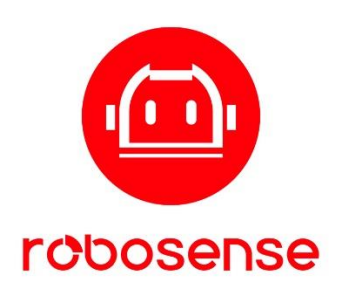

www.robosense.ai

Suteng Innovation Technology Co., Ltd.

RoboSense Global Headquarters - Buliding 9, Block 2, Zhongguan Honghualing Industry Southern District, 1213 Liuxian Avenue, Taoyuan Street, Nanshan District, Shenzhen, China

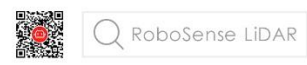